# Panasonic

# **Bedieningsinstructies**

SIP toestel Modelnr. KX-HDV230

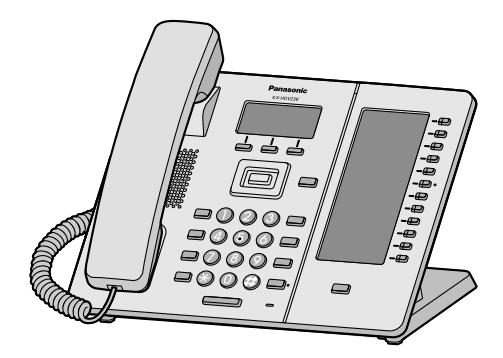

Hartelijk dank voor de aanschaf van dit Panasonic product.

Lees deze handleiding voordat u dit product in gebruik neemt en bewaar deze handleiding voor toekomstig gebruik.

### Opmerking

- In deze handleiding wordt het achtervoegsel van elk modelnummer weggelaten, tenzij het noodzakelijk is.
- De illustraties, zoals sommige toetsen, kunnen afwijken van het werkelijke product.
- Bepaalde producten en functies, die in dit document worden beschreven, zijn mogelijk niet beschikbaar in uw land of regio. Neem contact op met de dealer/serviceprovider van uw telefoonsysteem.
- De inhoud en het ontwerp van de software kunnen zonder voorafgaande kennisgeving worden gewijzigd.

Versie van het document: 2015-07

# Inleiding

### Overzicht

Deze handleiding verschaft informatie over de installatie en bediening van KX-HDV230.

### Bijbehorende documentatie

Snelstartgids

Geeft basisinformatie over de installatie en veiligheidsmaatregelen om persoonlijk letsel en/of schade aan eigendommen te voorkomen.

• Handleiding voor de systeemprogrammeur Geeft basisinformatie over de configuratie en het beheer van dit apparaat.

Handleidingen en ondersteunende informatie kunt u vinden op de website van Panasonic: http://www.panasonic.net/pcc/support/sipphone/

#### Nuttige informatie

Noteer hieronder de gevraagde informatie, zodat u deze later kunt raadplegen.

### Opmerking

 Het serienummer en MAC adres van dit product vindt u op het label dat op de onderzijde van de unit is bevestigd. Noteer hieronder het serienummer en het MAC adres van deze unit, zodat u de identificatiegegevens bij de hand heeft in geval van diefstal.

| MODELNR.           |  |
|--------------------|--|
| SERIENR.           |  |
| MAC ADRES          |  |
| AANKOOPDATUM       |  |
| NAAM DEALER        |  |
| ADRES DEALER       |  |
|                    |  |
| TELEFOONNR. DEALER |  |

# Belangrijke informatie

| Belangrijke informatie             | .4 |
|------------------------------------|----|
| Voor gebruikers in Europese landen | .5 |
| Voor optimale prestaties           | .6 |

### Voordat u de toestellen gaat gebruiken

| Informatie over accessoires   | 7  |
|-------------------------------|----|
| Bedieningselementen           | 9  |
| Het display en de icoontjes   | 14 |
| Het volume aanpassen          | 21 |
| Inkomend/uitgaand gesprekslog | 21 |
| Wachtwoord instellen          | 22 |
| De displaytaal instellen      | 22 |
| Tekens invoeren               | 23 |
| Basiswerking                  | 24 |
|                               |    |

### Een nummer bellen

| Een nummer bellen                          | 25 |
|--------------------------------------------|----|
| Basisbediening                             | 25 |
| Eenvoudig bellen                           | 25 |
| Een MultiCast Voice Paging-oproep plaatsen | 27 |

### Gesprekken ontvangen

| Gesprekken ontvangen    |  |
|-------------------------|--|
| Gesprekken beantwoorden |  |
| Handen-vrij modus       |  |
| Trainingsmodus          |  |
| 0                       |  |

# Tijdens een gesprek

| Tijdens een gespre | k30 |
|--------------------|-----|
|--------------------|-----|

# Voordat u uw bureau verlaat

| Gesprek doorschakelen/Niet storen | 33 |
|-----------------------------------|----|
| Voicemails beluisteren            | 33 |

# Via het telefoonboek

| Via het telefoonboek               | 34 |
|------------------------------------|----|
| Via het lokale telefoonboek        | 35 |
| Het externe telefoonboek gebruiken | 40 |
| ECO Modus                          | 40 |
| De lijnstatus controleren          | 41 |

### De telefoon gebruiken

| -                     |    |
|-----------------------|----|
| De telefoon aebruiker | 13 |
| De leieloon gebruiker | I  |
| •                     |    |

# Installatie en configuratie

| Installatie en configuratie | 50 |
|-----------------------------|----|
| Updaten van de software     | 57 |
| Appendix                    |    |

| Appendix |  |
|----------|--|

# Belangrijke informatie

## Gegevensbeveiliging

- Om onbevoegd gebruik van dit product te voorkomen:
  - Houd het wachtwoord geheim.
  - wijzig het standaard wachtwoord.
  - stel een wachtwoord in dat uit willekeurige tekens bestaat en niet makkelijk te raden is.
  - wijzig het wachtwoord regelmatig.
- In dit product kunt u privégegevens en vertrouwelijke gegevens opslaan. Om deze te beschermen raden wij u aan gegevens, zoals het telefoonboek of het gesprekslog, uit het geheugen te verwijderen voordat u het product weggooit, verplaatst of terugstuurt.
- Het wordt aangeraden om het telefoonboek te beveiligen, zodat de opgeslagen informatie niet voor onbevoegden toegankelijk is.

# Informatie voor gebruikers betreffende het verzamelen en verwijderen van oude uitrustingen en lege batterijen

# Informatie voor gebruikers betreffende het verzamelen en verwijderen van oude uitrustingen en lege batterijen

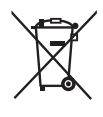

Deze symbolen op de producten, verpakkingen, en/of begeleidende documenten betekenen dat gebruikte elektrische en elektronische producten en batterijen niet met het algemene huishoudelijke afval gemengd mogen worden.

Voor een correcte behandeling, recuperatie en recyclage van oude producten en lege batterijen moeten zij naar de bevoegde verzamelpunten gebracht worden in overeenstemming met uw nationale wetgeving en de Richtlijnen 2002/96/EC en 2006/66/EC.

Door deze producten en batterijen correct te verwijderen draagt u uw steentje bij tot hetbeschermen van waardevolle middelen en tot de preventie van potentiële negatieve effecten op de gezondheid van de mens en op het milieu die anders door een onvakkundige afvalverwerking zouden kunnen ontstaan.

Voor meer informatie over het verzamelen en recycleren van oude producten en batterijen, gelieve contact op te nemen met uw plaatselijke gemeente, uw afvalverwijderingsdiensten of de winkel waar u de goederen gekocht hebt.

Voor een niet-correcte verwijdering van dit afval kunnen boetes opgelegd worden in overeenstemming met de nationale wetgeving.

### Voor zakengebruikers in de Europese Unie

Indien u elektrische en elektronische uitrusting wilt vewijderen, neem dan contact op met uw dealer voor meer informatie.

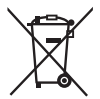

#### Informatie over de verwijdering in andere landen buiten de Europese Unie

Deze symbolen zijn enkel geldig in de Europese Unie. Indien u wenst deze producten te verwijderen, neem dan contact op met uw plaatselijke autoriteiten of dealer, en vraag informatie over de correcte wijze om deze producten te verwijderen.

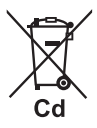

### Opmerking over het batterijensymbool (beneden twee voorbeelden):

Dit symbool kan gebruikt worden in verbinding met een chemisch symbool. In dat geval wordt de eis, vastgelegd door de Richtlijn voor de betrokken chemische producten vervuld.

# Voor gebruikers in Europese landen

De volgende verklaring is uitsluitend van toepassing op KX-HDV230NE/KX-HDV230X

# CE

Informatie omtrent de CE-Verklaring van Overeenstemming met de relevante EG Richtlijnen kunt u verkrijgen bij: Contactadres voor erkende vertegenwoordiger: Panasonic Testing Center Panasonic Marketing Europe GmbH Winsberging 15, 22525 Hamburg, F.R. Duitsland

### **Ecodesign information**

Ecodesign information under EU Regulation (EC) No.1275/2008 amended by (EU) Regulation No.801/2013. Please visit here: www.ptc.panasonic.eu click [Downloads] → Energy related products information (Public)

Power consumption in networked standby and guidance are mentioned in the web site above.

# Voor optimale prestaties

### Omgeving

- Installeer het product niet in de buurt van warmtebronnen en apparaten die elektrische ruis genereren zoals fluorescerende lampen, motoren en televisies. Deze ruisbronnen kunnen de werking van het product verstoren.
- Plaats het product niet in ruimtes waar de temperatuur lager is dan 0 °C (32 °F) of hoger dan 40 °C (104 °F).
- Houd een ruimte van 10 cm (3–15/16 in) vrij rondom het product, zodat het afdoende geventileerd wordt.
- Plaats het product niet in omgevingen met veel rook, stof, vocht, mechanische trillingen of schokken of in direct zonlicht.
- Het apparaat is ontworpen voor installatie en gebruik in gecontroleerde omgevingstemperaturen en luchtvochtigheid.

#### Normaal onderhoud

- Verwijder de AC adapter uit het stopcontact en koppel de ethernetkabel los voordat u het apparaat schoonmaakt.
- Neem het product af met een zachte doek.
- Maak het product niet schoon met schuurmiddelen of met chemische oplosmiddelen zoals wasbenzine of thinner.
- Gebruik geen vloeibare schoonmaakmiddelen of reinigingsmiddelen uit spuitbussen.
- Maak de oplader regelmatig schoon.

#### Plaatsing

- Plaats geen zware voorwerpen op het product.
- Zorg ervoor dat er geen voorwerpen op het product kunnen vallen, of er vloeistoffen op of in kunnen morsen.
- Plaats de oplader op een vlakke ondergrond.

#### Optionele apparatuur

- Een KX-HDV20 (20 Toetsen Uitbreidingsmodule) kan bij het product worden gebruikt.
- De KX-HDV20 kan alleen worden gebruikt wanneer het product op een optionele AC adapter is aangesloten, en niet wanneer het product stroom krijgt via Power-over-Ethernet (PoE).
- Er kunnen maximaal 5 KX-HDV20 units worden aangesloten op het product. Als u het product echter aan een muur bevestigt, kan er slechts één KX-HDV20 unit worden aangesloten op de KX-HDV230. Als u twee of meer KX-HDV20 units wilt gebruiken, bevestig deze dan na elkaar, niet gekoppeld aan de hoofdunit

# Informatie over accessoires

### Meegeleverde accessoires

| Handset: 1                       | Handsetsnoer: 1                     | Standaard: 1 |
|----------------------------------|-------------------------------------|--------------|
|                                  |                                     |              |
| Hulpstuk voor muurbevestiging: 1 | Schroeven voor muurbevestiging: 3*1 |              |
|                                  | ()                                  |              |

\*1 De twee grote schroeven zijn om de unit aan de muur te bevestigen. De kleine schroef is voor bevestiging van het hulpstuk voor muurbevestiging aan de unit.

### **Optionele accessoires**

| Item         | Model                   | Modelnummer AC adapter*2 |
|--------------|-------------------------|--------------------------|
| AC adapter*1 | KX-HDV230NE/KX-HDV230RU | KX-A422CE (PNLV228)      |
|              | KX-HDV230X              | KX-A422AG (PNLV228)/     |
|              |                         | KX-A422AL (PNLV228)/     |
|              |                         | KX-A422BR (PNLV228)/     |
|              |                         | KX-A422CE (PNLV228)/     |
|              |                         | KX-A422UK (PNLV228)/     |
|              |                         | KX-A422X (PNLV228)       |
|              | KX-HDV230SX             | KX-A422SX (PNLV228)      |

- \*1 Deze unit voldoet aan de norm IEEE 802.3af Power-over-Ethernet (PoE). Als PoE op uw netwerk beschikbaar is, kan deze unit de benodigde voeding van het netwerk betrekken via de ethernetkabel. In dat geval is geen AC adapter benodigd. Als PoE echter niet beschikbaar is of als u een KX-HDV20 (20 Toetsen Uitbreidingsmodule) gaat gebruiken, zult u een AC adapter op de unit moeten aansluiten.
- \*2 Indien u een optionele AC adapter wilt bestellen, vermeld dan het modelnummer "KX-A422xx". Vraag uw dealer welk modelnummer voor de AC adapter u moet bestellen.

| Item                          | Model       | Modelnummer van 20 Toetsen<br>Uitbreidingsmodule |
|-------------------------------|-------------|--------------------------------------------------|
| 20 Toetsen Uitbreidingsmodule | KX-HDV230NE | KX-HDV20NE                                       |
|                               | KX-HDV230RU | KX-HDV20RU                                       |
|                               | KX-HDV230X  | KX-HDV20X                                        |
|                               | KX-HDV230SX | KX-HDV20SX                                       |

### KX-HDV20 Meegeleverde accessoires

| Standaard: 1                        | Verbindingskabel: 1                                        | Hulpstuk voor muurbevestiging voor<br>KX-HDV20: 1 |
|-------------------------------------|------------------------------------------------------------|---------------------------------------------------|
| <u>I</u>                            |                                                            |                                                   |
| Schroeven voor muurbevestiging: 3*1 | Schroef voor bevestiging van de<br>KX-HDV20 aan de unit: 1 |                                                   |
| §10000000 () ()000000 () ()000000   | (Jizzza                                                    |                                                   |

\*1 De twee grote schroeven zijn om de unit aan de muur te bevestigen. De kleine schroef is voor bevestiging van het hulpstuk voor muurbevestiging aan de unit.

# Bedieningselementen

KX-HDV230NE

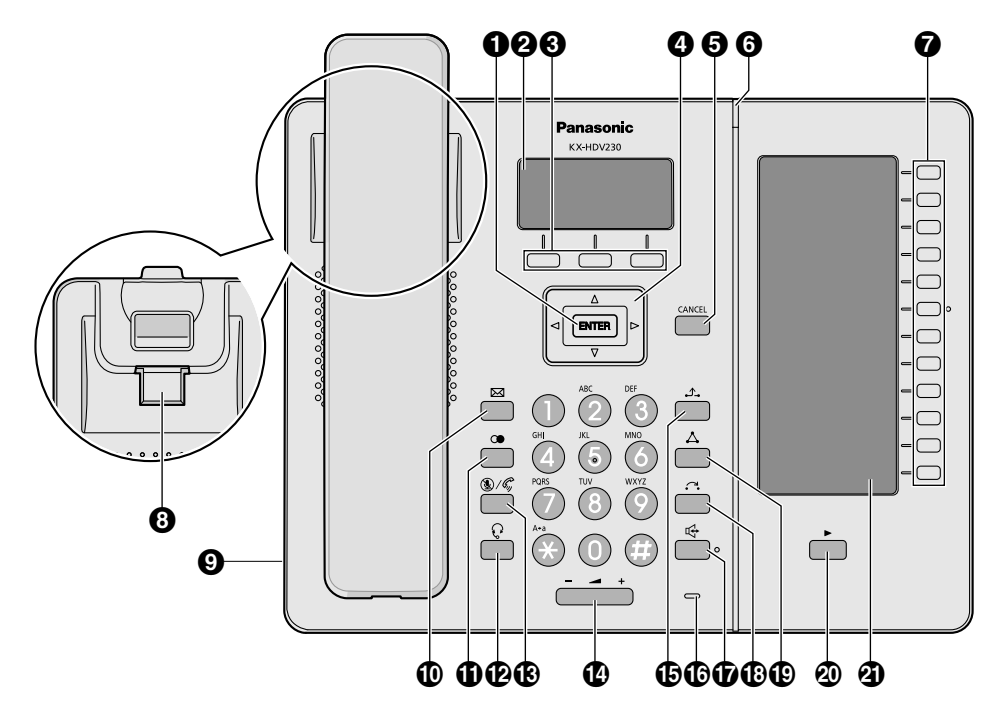

# Voordat u de toestellen gaat gebruiken

### KX-HDV230X/KX-HDV230SX

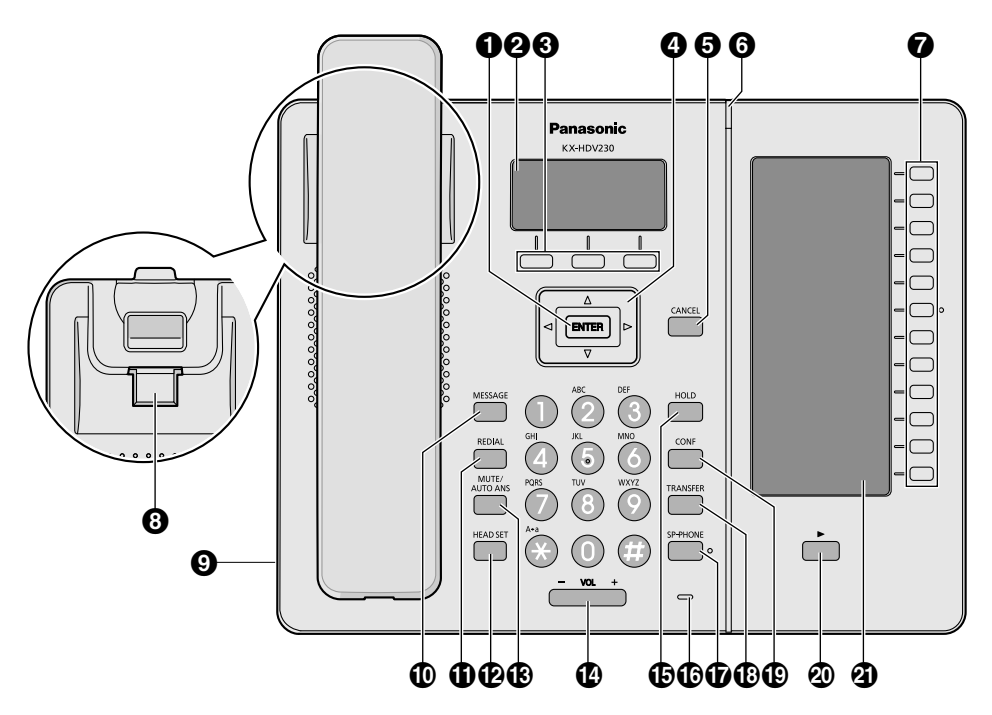

### KX-HDV230RU

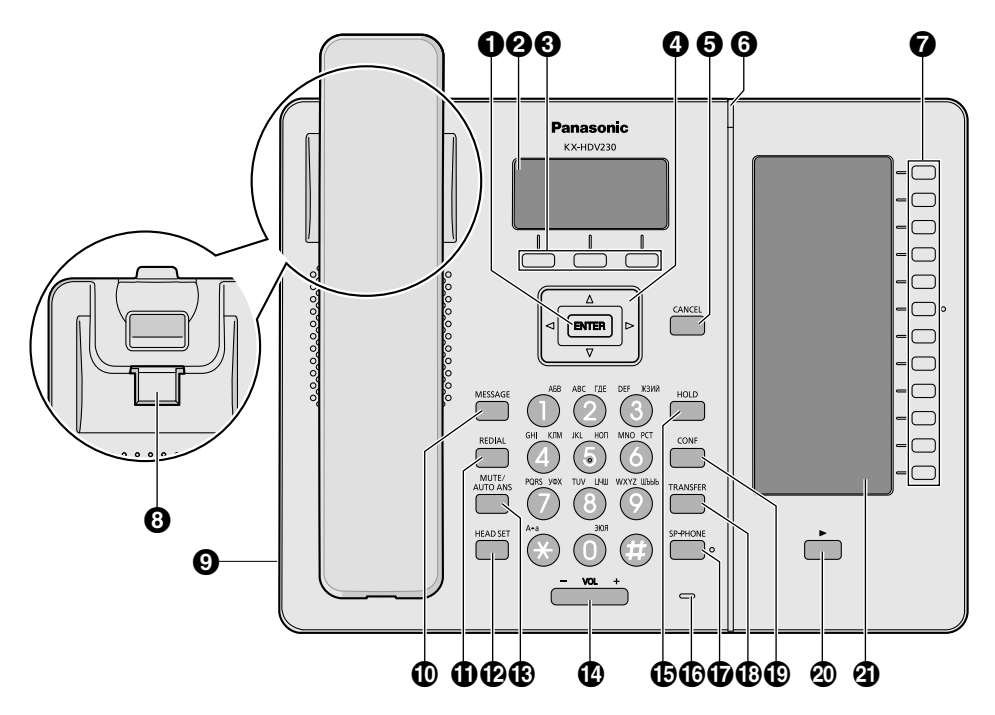

# Voordat u de toestellen gaat gebruiken

### KX-HDV20NE/KX-HDV20X/KX-HDV20SX/KX-HDV20RU

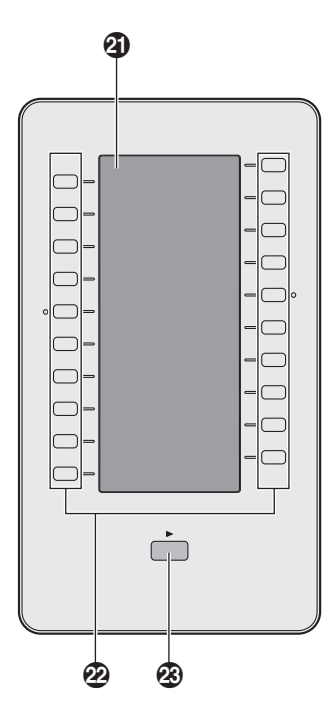

### ENTER

wordt gebruikt om het geselecteerde item te bevestigen.

### 2 Hoofd-LCD (Liquid Crystal Display)

Zie "Hoofddisplay", Blz. 14 voor informatie over de hoofd-LCD.

### Soft toetsen

A/B/C (van links naar rechts) worden gebruikt om het item te selecteren dat op de onderste regel van het scherm wordt weergegeven. Zie "Soft toetsen", Blz. 17 voor meer informatie over de soft toetsen.

### A Navigatietoets

De navigatietoets bevat vier pijltjestoetsen. Met de pijltjestoetsen kan de cursor naar een gewenst item worden verplaatst. In standby modus bieden de toetsen de volgende funkties:

LINKS (◄) → Inkomend gesprekslog weergeven.\*1

RECHTS (►) → Telefoonboek openen.\*1

- \*1 Wanneer de BroadCloud (Aanwezigheid) functie is ingeschakeld, werkt de telefoon als volgt. Raadpleeg uw systeemprogrammeur voor meer informatie. LINKS: Aanwezigheid weergeven.
  - LINKS: Aanwezigneid weergeven

RECHTS: Favorieten weergeven.

### G CANCEL

Hiermee kunt u het geselecteerde item annuleren.

### **6** Belsignaal/Boodschap wacht/Gemist gesprek lampje

Het lampje knippert wanneer u een gesprek ontvangt, wanneer u een ongelezen bericht of gemist gesprek hebt.

### Programmatoetsen [01–12] (Funktietoetsen<sup>\*1</sup>)

Voert de toegewezen functie uit. Als deze toets wordt toegewezen als lijnstatustoets, kan deze toets worden gebruik om de status van de lijn te bevestigen. De toegewezen toetsnaam kunt u controleren op de self-labeling LCD.

Zie "De funktietoetsen (programmatoetsen en DSS toetsen) wijzigen", Blz. 44 voor meer informatie over het wijzigen van de programmatoetsen.

### 8 Haak handset

Zorgt dat de hoorn stabiel blijft hangen als de unit aan een wand is gemonteerd. Zie voor meer informatie "De hoorn vasthaken", Blz. 57.

### Aansluiting voor headset

Bij deze unit kunnen optionele headsets worden gebruikt. (Niet alle bewerkingen met de headsets kunnen worden gegarandeerd.) Voor actuele informatie over headsets die met deze unit zijn getest, kunt u de volgende website raadplegen:

### http://www.panasonic.net/pcc/support/sipphone/

### MESSAGE

Hiermee kunt u toegang tot uw mailbox krijgen.

### ① C●/REDIAL

Hiermee kunt u het laatst gekozen nummer opnieuw kiezen.

### ₽ P/HEADSET

Hiermee kunt u een headsetgesprek voeren.

### Image: A state of the state of the s

Hiermee kunt u inkomende gesprekken in de handen-vrij modus beantwoorden, en ook de microfoon/hoorn uitschakelen tijdens een gesprek.

### WOL

Volume belsignaal/ontvanger aanpassen.

### ⊕ \_^\_/HOLD

Tijdens het spreken kan een gesprek in Wachtstand worden geplaatst. Hiermee kunt u in standby-modus een gesprek uit de wachtstand halen.

### Microfoon

Hiermee kunt u handen-vrij bellen.

### 

Hiermee kunt u handen-vrij een gesprek voeren.

### Image: Contract of the second second seco

Hiermee kunt u een gesprek doorverbinden naar een andere partij.

### ① △/CONF

Wordt gebruikt om een gesprek tussen meerdere partijen tot stand te brengen.

### Pagina-toets

Wordt gebruikt om de pagina met programmatoetsen te wijzigen die wordt weergegeven op de self-labeling LCD. Er zijn twee pagina's met 12 programatoetsen.

### Self-labeling LCD

Zie "Subdisplay (self-labeling LCD)", Blz. 15 voor informatie over de self-labeling LCD.

### DSS toetsen [01–20] (Funktietoetsen<sup>\*1</sup>)<sup>\*2</sup>

Voert de toegewezen functie uit. Als een toets wordt toegewezen als lijntoets, kan deze toets worden gebruikt om de status van de lijn te bevestigen. De toetsnaam die u toewijst wordt weergegeven op de self-labeling LCD van de KX-HDV20. Zie "De funktietoetsen (programmatoetsen en DSS toetsen) wijzigen", Blz. 44 voor meer informatie over het wijzigen van de DSS toetsen.

### Toets DSS pagina<sup>\*2</sup>

Wordt gebruikt om de pagina met DSS toetsen te wijzigen die wordt weergegeven op de self-labeling LCD van de KX-HDV20. Er zijn twee pagina's met 20 DSS toetsen.

- \*1 In deze handleiding verwijst "funktietoets" naar zowel programmatoetsen als DSS toetsen.
- \*2 Deze toetsen kunnen worden gebruik wanneer een u een KX-HDV20 aansluit op de unit.

### Opmerking

• "DSS" staat voor "Directe Station Selectie".

# Het display en de icoontjes

# Hoofddisplay

### [Voorbeeld]

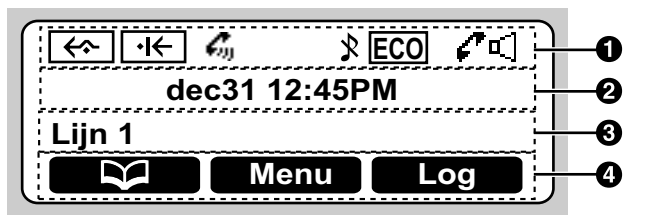

### Pictogrammen

| Pictogrammen | Betekenis                 |
|--------------|---------------------------|
| <b>{</b>     | Gesprek Doorschakelen     |
| ∙ا←          | Niet Storen               |
| $c_{n}$      | Auto Beantwoord           |
| *            | Belsignaal uit            |
| ECO          | ECO Modus                 |
| ₽⊲           | Gesprek meeluisteren      |
| Q <b>4</b>   | Trainingsmodus            |
| <b>A</b>     | Schakelaar standby-scherm |

### **2** Weergave datum en tijd

- **3** Gemist gesprek, Nieuw bericht, of Naam/nummer weergave
- 4 Soft toetsen

Zie "Soft toetsen", Blz. 17 voor meer informatie.

### Opmerking

- De naam wordt weergegeven in de stand-bymodus. In alle andere modi wordt de naam van de lijn niet weergegeven als er slechts één lijn op de telefoon is geconfigureerd.
- De display-afbeeldingen in deze handleiding zijn slechts bedoeld ter illustratie. Het scherm op uw telefoon kan afwijken in kleur en/of vormgeving.

# Subdisplay (self-labeling LCD)

### [Voorbeeld]

KX-HDV230\*1

KX-HDV20 (Optioneel model)\*2

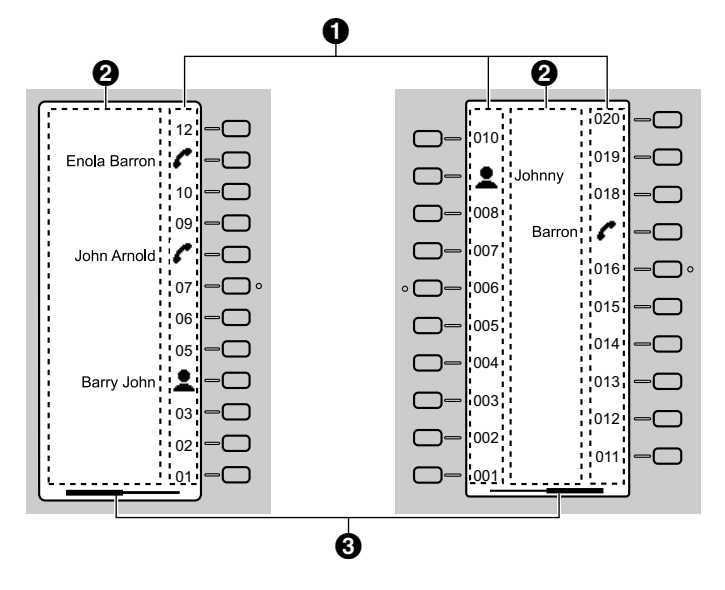

- \*1 U kunt maximaal 24 toetsen (12 toetsen × 2 pagina's) registreren.
- \*2 U kunt maximaal 40 toetsen (20 toetsen × 2 pagina's) registreren.

### • Pictogrammen

| Pictogrammen | Betekenis                | Pictogrammen | Betekenis          |
|--------------|--------------------------|--------------|--------------------|
| (Nummer)     | Geen funktie toegewezen. | A            | Telefoonboek       |
| _            | Snelkiezen               | ¥            | Gesprekslog        |
| ~            | Lijn                     |              | Simutaanrinkelen   |
|              | Lijnstatus               | ĸ            | Wrapup             |
| 1            | BLF                      |              | Gesprek aannemen   |
| -1           | ACD (Inloggen/Uitloggen) |              | Doorschakelen      |
| -2           | Hotelservicefunkties     |              | Gesprek doorverb.  |
|              | Conferentie              |              | Blind doorverb.    |
| $\Delta$     |                          | J            | Parkeren           |
|              |                          |              | Terughalen gesprek |

2 Naam funktielabel

**3** Pagina-informatie

| Indicatie | Betekenis              |
|-----------|------------------------|
|           | Pagina 1 wordt getoond |

# Voordat u de toestellen gaat gebruiken

| Indicatie | Betekenis              |
|-----------|------------------------|
|           | Pagina 2 wordt getoond |

### Opmerking

• Afbeeldingen van het display in deze handleiding zijn alleen voorbeelden. Het werkelijke scherm op uw telefoon kan er anders uitzien of een andere kleur hebben.

# Soft toetsen

Pictogrammen en informatie op het display variëren, afhankelijk van de context. Als u een item dat op het display wordt getoond wilt selecteren, drukt u op de bijbehorende Soft toets. De pictogrammen kunnen afwijken van het werkelijke product.

### Soft toets A (linkertoets)

| Pictogram           | Betekenis                                                                                                    |
|---------------------|----------------------------------------------------------------------------------------------------|
|                     | Opent het telefoonboek. Als u deze toets minstens 2 seconden ingedrukt houdt, wordt het telefoonboek vergrendeld.                                                                                                    |
| Terug               | Gaat terug naar het vorige display.                                                                                                    |
|                     | Wordt getoond als het telefoonboek vergrendeld is. Druk deze toets in en voer het wachtwoord in (standaard: niet ingesteld) om het telefoonboek tijdelijk te ontgrendelen. Als u deze toets minstens 2 seconden ingedrukt houdt en dan het wachtwoord invoert (standaard: niet ingesteld), wordt het telefoonboek ontgrendeld. Als u geen wachtwoord heeft ingesteld, kunt u het telefoonboek niet vergrendelen. Zie "Wachtwoord instellen", Blz. 22 voor meer informatie over het instellen van het wachtwoord. |
| Beantw.             | Beantwoordt een gesprek.                                                                                                    |
| - m <sub>a</sub> .m | Zet een gesprek met meerdere partijen op (conferentie).                                                                                                    |
| Lijn                | Opent het lijnselectiescherm.                                                                                                    |

### Soft toets B (middelste toets)

| Pictogram | Betekenis                                    |
|-----------|----------------------------------------------|
| Menu      | Opent het hoofdmenu.                         |
| OK        | Bevestigt de invoer.                         |
| Kies      | Belt een nummer.                             |
| ×         | Schakelt de beltoon uit.                     |
|           | Slaat een nieuw item op in het telefoonboek. |

### Soft toets C (rechtertoets)

| Pictogram  | Betekenis                                                                |
|------------|--------------------------------------------------------------------------|
| <b>(-)</b> | Opent het Uitgaand gesprekslog.                                          |
| → <b>)</b> | Opent het Inkomend gesprekslog.                                          |
| Blind      | Doorverbinden (onvoorwaardelijk) zonder te screenen.                     |
| ABC        | Wordt weergegeven in de invoermodus voor Latijnse tekens.                |
| 0 - 9      | Wordt weergegeven in invoermodus voor numerieke tekens.                  |
| AÄA        | Wordt weergegeven in de invoermodus voor speciale tekens (Uitgebreid 1). |

# Voordat u de toestellen gaat gebruiken

| Pictogram            | Betekenis                                                                                                  |
|----------------------|----------------------------------------------------------------------------------------------------|
| Wijs af              | Weigert een inkomend gesprek.                                                                              |
| Volg.                | Gaat door naar het volgende display.                                                                       |
| Wis                  | Wist cijfers of tekens.                                                                                    |
| Zoeken               | Zoekt alfabetisch naar een item in het telefoonboek.                                                       |
| AM/PM                | Hiermee kunt u AM of PM selecteren bij het instellen van de tijd.                                          |
| Stop                 | Gebruikt om het instellen te annuleren.                                                                    |
| Wis                  | Via deze toets kunt u de instelling wissen.                                                                |
| Bewaar               | Via deze toets slaat u een instelling op.                                                                  |
| Sśš                  | Wordt weergegeven in de invoermodus voor speciale tekens (Uitgebreid 2).                                   |
| ∕,I←<sup *1          | Hiermee kunt de functies Gesprek Doorschakelen of Niet Storen instellen.                                   |
| АВГ                  | Wordt weergegeven in de invoermodus voor Griekse tekens.                                                   |
| АБВ                  | Wordt weergegeven in invoermodus voor Cyrillische tekens.                                                  |
| HOT0 HOT9 *1         | Belt het intern toestel op dat aan de toets is toegewezen.                                                 |
| Page <sup>*1*2</sup> | Plaatst een MultiCast Voice Paging oproep.                                                                 |
| Park. *1*2           | Een geparkeerd gesprek terughalen.                                                                         |
| Log                  | Opent het gesprekslog.                                                                                     |
| Recall <sup>*1</sup> | Beëindigt het huidige gesprek en laat u een volgend gesprek beginnen zonder de hoorn op de haak te leggen. |
| Pauze *1*2           | Voegt een pauze in tijdens het invoeren van een telefoonnummer.                                            |

\*1 Deze soft toets kan worden geconfigureerd als Soft toets A, B of C.

\*2 Deze soft toets wordt alleen weergegeven als deze is geconfigureerd op de telefoon.

### Soft toetsen wijzigen

De standaardinstellingen wijzigen

[In standby-modus]

- 1. Menu
- 2. [A]/[V]: "Basis Instelling"  $\rightarrow$  **OK**
- 3.  $[\blacktriangle]/[\forall]$ : "Toets optie's"  $\rightarrow$  **OK**
- 4.  $[\blacktriangle]/[\forall]$ : "Snel Toets Wijz."  $\rightarrow$  **OK**
- 5. [A]/[V]: Selecteer de gewenste soft toets.  $\rightarrow$  **OK**
- 6.  $[\blacktriangle]/[\nabla]$ : "Standby"/"Spreken"  $\rightarrow$  **OK**
- 7.  $[\blacktriangle]/[\intercal]$ : "Standaard"  $\rightarrow$  **OK**

# Functietoetsen toewijzen [In standby-modus]

- 1. Menu
- 2. [A]/[V]: "Basis Instelling"  $\rightarrow$  **OK**
- 3.  $[\blacktriangle]/[\intercal]$ : "Toets optie's"  $\rightarrow$  **OK**
- 4.  $[\blacktriangle]/[\forall]$ : "Snel Toets Wijz."  $\rightarrow$  **OK**
- 5. [A]/[V]: Selecteer de gewenste soft toets.  $\rightarrow$  **OK**
- 6.  $[\blacktriangle]/[\forall]$ : "Standby"/"Spreken"  $\rightarrow$  **OK**
- 7. [A]/[V]: "Functie toets"  $\rightarrow$  **OK**
- 8. [A]/[V]: Selecteer het gewenste item.  $\rightarrow$  **OK**

Hot Keys toewijzen [In standby-modus]

- 1. Menu
- 2. [A]/[V]: "Basis Instelling"  $\rightarrow$  OK
- 3.  $[\blacktriangle]/[\intercal]$ : "Toets optie's"  $\rightarrow$  **OK**
- 4.  $[\blacktriangle]/[\forall]$ : "Snel Toets Wijz."  $\rightarrow$  **OK**
- 5. [A]/[V]: Selecteer de gewenste soft toets.  $\rightarrow$  **OK**
- 6.  $[\blacktriangle]/[\forall]$ : "Standby"/"Spreken"  $\rightarrow$  **OK**
- 7.  $[\blacktriangle]/[\intercal]$ : "Direct Tts Kies"  $\rightarrow$  OK
- 8. [A]/[V]: Selecteer het gewenste item.  $\rightarrow$  **OK**

### Hoofdmenu

Druk op Menu voor weergave van het hoofdmenu.

Call Center<sup>\*1</sup> Opent de functie Call Center.

Aanwezigheid<sup>\*1</sup> Opent de functie Aanwezigheid.

### DSN/NS

Gesprek doorschakelen/Niet storen. Zie "Gesprek doorschakelen/Niet storen", Blz. 33.

### Oproepen\*1

Een MultiCast Voice Paging-oproep plaatsen. Zie "Een MultiCast Voice Paging-oproep plaatsen", Blz. 27.

### Nieuw tel.boek

Een nieuwe vermelding in het lokale telefoonboek toevoegen. Zie "Gegevens opslaan in het lokale telefoonboek", Blz. 35.

#### Inkomende LOG

Het inkomende gesprekslog weergeven. Zie "Inkomend/uitgaand gesprekslog", Blz. 21.

#### Uitgaande LOG

Het uitgaande gesprekslog weergeven. Zie "Inkomend/uitgaand gesprekslog", Blz. 21.

### Telefoonboek

Het lokale telefoonboek of telefoonboek op een ander systeem openen. Zie "Via het telefoonboek", Blz. 34.

### ECO Mode

ECO modus inschakelen. Zie "ECO Modus", Blz. 40.

### Lijnstatus

Geeft de status van elke lijn op de hoofd-LCD weer. Zie "De lijnstatus controleren", Blz. 41.

### **Basis Instelling**

Het menu met basisinstellingen openen. Zie "De basisinstellingen wijzigen", Blz. 48.

### Systeeminstel.

Het menu met systeeminstellingen openen. Zie "De systeeminstellingen wijzigen", Blz. 48.

### Applicatie\*1

Opent de functie Applicatie.

\*1 Dit item wordt alleen weergegeven als de functie is ingeschakeld. Raadpleeg uw systeemprogrammeur voor meer informatie.

# Het volume aanpassen

#### Het volume van de ontvanger/luidspreker/headset aanpassen

1. [-]/[+] volumetoets: past het volume aan tijdens een gesprek.

### Opmerking

 Zowel het ontvangervolume als het headsetvolume zijn aangepast in de trainingsmodus. Zie "Trainingsmodus", Blz. 29.

### Belvolume aanpassen of Belsignaal uitschakelen

#### [In standby-modus]

1. [-]/[+] volumetoets: Past het belvolume aan.

### Opmerking

• Zie "Inkomend opties", Blz. 59 voor meer informatie over het instellen van het belpatroon.

### Belvolume aanpassen of Belsignaal uitschakelen tijdens overgaan

Terwijl een gesprek binnenkomt kunt u als volgt het belvolume aanpassen of uitschakelen:

### Opmerking

• Als u de headset aansluit terwijl er een oproep binnenkomt, zal het belsignaal via de luidspreker te horen zijn.

### Het belvolume aanpassen

- 1. [-]/[+] volumetoets: Past het belvolume aan.
- 2. Terug: Afsluiten.
  - \*1 Het nieuw ingestelde volume geldt ook voor volgende inkomende gesprekken.

### Belsignaal uitschakelen

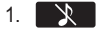

# Inkomend/uitgaand gesprekslog

### Het inkomend gesprekslog weergeven

### [In standby-modus]

- 1. [◄]
- 2.  $[\blacktriangle]/[\forall]$ : "Inkomende LOG"  $\rightarrow$  **OK**

### Opmerking

• Als "Gem. Oproepen" in standby-modus op de LCD wordt weergegeven, selecteert u "Gem. Oproepen" in stap 2.

### Het uitgaand gesprekslog weergeven

### [In standby-modus]

- 1. Log
- 2.  $[\blacktriangle]/[\forall]$ : "Uitgaande LOG"  $\rightarrow$  **OK**

### Opmerking

• Als "Gem. Oproepen" in standby-modus op de LCD wordt weergegeven, selecteert u "Gem. Oproepen" in stap 2.

### Een gesprek starten via het inkomend/uitgaand gesprekslog

Zie "Het Inkomend/uitgaand gesprekslog gebruiken", Blz. 26.

### Een item opslaan via het inkomend/uitgaand gesprekslog

Zie "Een item opslaan via het inkomend of uitgaand gesprekslog", Blz. 36.

### Items in het inkomend gesprekslog wissen

[Wanneer het inkomend gesprekslog wordt weergegeven]

- 1. [A]/[v]: Selecteer het gewenste item.  $\rightarrow$  Menu
- [▲]/[▼]: "Wissen"<sup>\*1</sup> → OK
- 3. [▲]/[▼]: "Ja" → **OK**
- \*1 U kunt "Alles Wissen" selecteren als u alle items wilt wissen.

### Items in het uitgaand gesprekslog wissen

[Wanneer het uitgaand gesprekslog wordt weergegeven]

- 1. [A]/[V]: Selecteer het gewenste item.  $\rightarrow$  Menu
- 2. [▲]/[▼]: "Wissen"\*1 → **OK**
- 3. [▲]/[▼]: "Ja" → **OK**
- \*1 U kunt "Alles Wissen" selecteren als u alle items wilt wissen.

# Wachtwoord instellen

Standaard is er geen wachtwoord ingesteld op de telefoon. U moet een wachtwoord (4 cijfers) instellen voordat u het toestel in gebruik neemt. De onderstaande funkties kunt u pas uitvoeren na het instellen van een wachtwoord:

Vergrendeling telefoonboek (zie "Het lokale telefoonboek vergrendelen", Blz. 39).

### Opmerking

- Om onbevoegd gebruik van dit product te voorkomen:
  - stel een wachtwoord in dat uit willekeurige tekens bestaat en niet makkelijk te raden is.
  - wijzig het wachtwoord regelmatig.
- Maak een aantekening betreffende het wachtwoord, zodat u het niet vergeet.

### Instellen

[In standby-modus]

- 1. Menu
- 2.  $[\blacktriangle]/[\intercal]$ : "Basis Instelling"  $\rightarrow$  **OK**
- 3.  $[\blacktriangle]/[\intercal]$ : "Overige opties"  $\rightarrow$  **OK**
- 4. [▲]/[▼]: "Wijzig Paswoord" → OK
- 5. Voer een nieuw wachtwoord in (4 cijfers [0-9]).
- 6. Herhaal en bevestig het wachtwoord zoals ingevoerd in stap 5.

# De displaytaal instellen

U kunt de taal instellen waarin mededelingen op de LCD worden weergegeven.

### [In standby-modus]

- 1. Menu
- 2. [A]/[V]: "Basis Instelling"  $\rightarrow$  OK
- 3.  $[\blacktriangle]/[\forall]$ : "Display opties"  $\rightarrow$  **OK**
- [▲]/[▼]: "Taal" → OK
- 5. [A]/[V]: Selecteer een taal.  $\rightarrow$  **OK**
- Zie "Display opties", Blz. 61 voor een lijst van beschikbare talen.

# Tekens invoeren

Met de cijfertoetsen kunt u tekens en cijfers invoeren.

U kunt tijdens het invoeren van een naam kiezen uit één van de tekenmodi door de **rechter Soft toets** in te drukken. Het pictogram boven de Soft toets geeft de actuele tekenmodus aan.

Zie "Tabel voor tekeninvoer", Blz. 58 voor een overzicht van de beschikbare tekens.

Druk op de rechter Soft toets om de tekenmodus te wijzigen tijdens het invoeren van een naam in het telefoonboek.

| Modelnr.                             | Overgang tekenmodus                                                                                                    |
|--------------------------------------|----------------------------------------------------------------------------------------------------|
| KX-HDV230NE, KX-HDV230X, KX-HDV230SX | AEC (Romaans)<br>$\downarrow$<br>0=9 (Numeriek)<br>$\downarrow$<br>ABF (Grieks)<br>$\downarrow$<br>AAA (Uitgebreid 1)<br>$\downarrow$<br>S\$\$\$ (Uitgebreid 2) |
| KX-HDV230RU                          | $A5B (Cyrillisch) \\ \downarrow \\ 0-9 (Numeriek) \\ \downarrow \\ ABC (Romaans) \\ \downarrow \\ AAA (Uitgebreid 1) \\ \downarrow \\ SSS (Uitgebreid 2)$       |

### Voorbeeld: De naam "Anne" invoeren in de tekenset Romaans.

- $2 \rightarrow [\texttt{I}] \rightarrow \mathbb{K} \rightarrow 6 \rightarrow 6 \rightarrow [\texttt{I}] \rightarrow 6 \rightarrow 6 \rightarrow [\texttt{I}] \rightarrow 3 \rightarrow 3$
- Druk op 💥 om te schakelen tussen kleine letters en hoofdletters.
- Als u een teken wilt invoeren dat onder dezelfde cijfertoets valt als het vorige teken: verplaats de cursor door de navigatietoets ► in te drukken en voer dan het gewenste teken in.
- Als u een verkeerd teken hebt ingevoerd: druk de navigatietoets [◄] of [►] in om het betreffende teken te selecteren, en vervolgens Wis om het te verwijderen. Voer dan het juiste teken in.
- Als u een volledige regel wilt wissen, houd dan Wis langer dan 1 seconde ingedrukt.
- Om de cursor te verplaatsen, drukt u op de navigatietoets [◄], [▶], [▲] of [▼].

# Basiswerking

#### Een gesprek beginnen en beëindigen

Er zijn verschillende manieren om een gesprek te beginnen of te beëindigen:

- Met de hoorn
- Met de toets Щ/[SP-PHONE], @/[HEADSET], [CANCEL]
- Met de soft toets

### Een gesprek beginnen

Als u in deze handleiding de zin "neem de hoorn van de haak" ziet staan, kunt u één van de volgende dingen doen:

- Neem de hoorn van de haak.
- Druk op de toets 록/[SP-PHONE] met de hoorn op de haak. U kunt dan handen-vrij telefoneren.
- Druk op Q/[HEADSET] wanneer u een headset gebruikt.
- Druk op de overeenstemmende funktietoets om een lijn te selecteren.\*1
- \*1 Wanneer een funktietoets is toegewezen als lijntoets, is deze funktie beschikbaar.

### Een gesprek beëindigen

Als u in deze handleiding de term "leg de hoorn op de haak" ziet staan, kunt u één van de volgende dingen doen:

- Leg de hoorn terug op de haak.
- Druk op n / [SP-PHONE], [CANCEL] als u in handen-vrij modus bent.
- Druk op Q/[HEADSET], [CANCEL] wanneer u een headset gebruikt.
- Druk op [CANCEL].

# Een nummer bellen

- U kunt de juiste invoer van het nummer bevestigen voordat het gekozen wordt (Kiezen na intoetsen) door het nummer in te voeren, en vervolgens de hoorn van de haak nemen.
- Als u het gehele nummer wilt wissen tijdens Kiezen na Intoetsen, houd dan Wis langer dan 1 seconde ingedrukt.
- Als een gesprek binnenkomt van een telefoonnummer dat is opgeslagen in het telefoonboek, worden het nummer en de naam van de beller weergegeven in het gesprekslog.
- Als u het kiezen van een nummer wilt annuleren, drukt u op [CANCEL].
- Als u een pauze van 3 seconden tussen telefoonnummers wilt inlassen, drukt u op Pauze\*1.

Dit is bijvoorbeeld handig als u de voicemail wilt gebruiken, maar het vooraf opgenomen bericht niet wilt horen. Herhaal deze handeling voor langere pauzes.

\*1 Deze soft toets wordt alleen weergegeven als deze is geconfigureerd op de telefoon. Raadpleeg uw systeemprogrammeur voor meer informatie.

# Basisbediening

### Nummer kiezen en bellen

- 1. Neem in standby-modus de hoorn van de haak.
- 2. Kies het nummer van de externe partij.
- 3. Kies
- 4. Leg de hoorn op de haak om het gesprek te beëindigen.

### Opmerking

- U kunt een bepaalde lijn gebruiken door te drukken op een funktietoets die is toegewezen aan een lijn (zie "De funktietoetsen (programmatoetsen en DSS toetsen) wijzigen", Blz. 44) of door het lijnstatusscherm te gebruiken (zie "De lijnstatus controleren", Blz. 41).
- Volg onderstaande procedure om een nieuw nummer te bellen zonder op te hangen.
  - 1. Menu
  - 2. [▲]/[▼]: "Flash/Recall"
  - 3. **OK**

### Kiezen na intoetsen

In standby-modus kunt u het nummer intoetsen terwijl de hoorn nog op de haak ligt. Toets het nummer in en neem daarna de hoorn op om het nummer te bellen.

# **Eenvoudig bellen**

### Bellen via de kieslijst

Het laatst gekozen telefoonnummer wordt opgeslagen in de kieslijst (maximaal 32 cijfers per nummer).

### [In standby-modus]

- 1. CO/[REDIAL]
- 2. Neem de hoorn van de haak.

### Bellen met sneltoetsen

Aan elke cijfertoets kunt u een telefoonnummer toewijzen dat u direct kunt kiezen door de gewenste cijfertoets ingedrukt te houden.

- 1. Houd de kiestoets (0-9) die als sneltoets is toegewezen meer dan 1 seconden ingedrukt.
- 2. Neem de hoorn van de haak.

### Opmerking

- Terwijl de informatie van de Direct Kiezen-toets wordt weergegeven, kunt u op [▲] of [▼] drukken om een ander Direct Kiezen-nummer te selecteren.
- Als de Direct Kiezen-functie is ingesteld op "Automatisch", kunt u een Direct Kiezen-nummer ook kiezen door de bijbehorende cijfertoets een bepaald aantal seconden ingedrukt te houden. Zie voor meer informatie "Het type Direct Kiezen instellen", Blz. 44.
- Zie "Direct Kiezen-toetsen toewijzen uit telefoonboek", Blz. 43 voor meer informatie over het toewijzen van Direct Kiezen-toetsen.

### De hotline gebruiken

Als uw beheerder deze functie heeft geconfigureerd, kunt u automatisch bellen naar een geregistreerd telefoonnummer. Raadpleeg uw systeemprogrammeur voor meer informatie.

### [In standby-modus]

1. Neem de hoorn van de haak.

### Het Inkomend/uitgaand gesprekslog gebruiken

### Via het Inkomend gesprekslog

### [In standby-modus]

- 1. [◄]
- 2.  $[\blacktriangle]/[\forall]$ : "Inkomende LOG"  $\rightarrow$  **OK**
- 3. [▲]/[▼]: Selecteer een inkomend gesprekslog.
- 4. Neem de hoorn van de haak.

### Opmerking

 Als "Gem. Oproepen" in standby-modus op de LCD wordt weergegeven, selecteert u "Gem. Oproepen" in stap 2 om een nummer te kiezen dat u wilt bellen.

### Het Uitgaand gesprekslog gebruiken

### [In standby-modus]

- 1. Log
- 2.  $[\blacktriangle]/[\forall]$ : "Uitgaande LOG"  $\rightarrow$  **OK**
- 3. [▲]/[▼]: Selecteer een uitgaand gesprekslog.
- 4. Neem de hoorn van de haak.

### Opmerking

 Als "Gem. Oproepen" in standby-modus op de LCD wordt weergegeven, selecteert u "Gem. Oproepen" in stap 2 om een nummer te kiezen dat u wilt bellen.

### Via het telefoonboek

### Via het lokale telefoonboek

[In standby-modus]

- 1. 🔯
- 2.  $[\blacktriangle]/[\forall]$ : "Telefoonboek"  $\rightarrow \mathbb{OK}^{*1}$
- 3. Voer de gewenste naam in, of de eerste letters daarvan.  $\rightarrow$  **OK**
- 4.  $[\blacktriangle]/[\nabla]$ : Selecteer het gewenste item.  $\rightarrow$  [ENTER]<sup>\*2</sup>
- 5. [▲]/[▼]: Selecteer het gewenste telefoonnummer.
- 6. Neem de hoorn van de haak.
- \*1 Als alleen het lokale telefoonboek is toegestaan, wordt deze stap overgeslagen.
- \*2 Houd []/[] ingedrukt om de volgende/vorige items automatisch weer te geven.

### Opmerking

- Als het lokale telefoonboek niet is toegestaan, kan deze functie niet worden gebruikt. Raadpleeg uw systeemprogrammeur voor meer informatie.
- Bekijk "Een item in het lokale telefoonboek zoeken", Blz. 38 voor meer informatie over hoe u kunt bellen met het telefoonboek.

### Het externe telefoonboek gebruiken

### [In standby-modus]

- 1.
- [▲]/[▼]: "AfstandsTel.Boek" → OK <sup>\*1</sup>
- 3. Voer de gewenste naam in, of de eerste letters daarvan.  $\rightarrow$  **OK**
- [▲]/[▼]: Selecteer het gewenste item. → OK<sup>\*2</sup>
- 5. Druk op [] of [] om het gewenste telefoonnummer te selecteren.
- 6. Neem de hoorn van de haak.
- \*1 Als alleen het externe telefoonboek is toegestaan, wordt deze stap overgeslagen.
- \*2 Houd []]/[] ingedrukt om de volgende/vorige items automatisch weer te geven.

### Opmerking

- Als het externe telefoonboek niet is toegestaan, kan deze functie niet worden gebruikt. Raadpleeg uw systeemprogrammeur voor meer informatie.
- Bekijk "Een item in het externe telefoonboek zoeken", Blz. 40 voor meer informatie over hoe u kunt bellen met het externe telefoonboek.

# Een MultiCast Voice Paging-oproep plaatsen

Als u een paging-oproep plaatst, komt het geluid uit de luidspreker van de andere telefoons.

### [In standby-modus]

- 1. Menu
- [▲]/[▼]: "Oproepen"\*1 → OK
- 3. [A]/[V]: Selecteer een gewenste kanaalgroep.  $\rightarrow$  OK
- \*1 Paging-oproepen zijn alleen mogelijk wanneer de functie is ingeschakeld. Raadpleeg uw systeemprogrammeur voor meer informatie.

# Gesprekken ontvangen

- U kunt voor elk soort inkomend gesprek de beltoon instellen. Zie "Inkomend opties", Blz. 59.
- U kunt Auto Beantwoord gebruiken om een gesprek te beantwoorden. Zie "Aannemen opties", Blz. 59.
- Het volume van het belsignaal kan worden aangepast of uitgeschakeld. Zie "Belvolume aanpassen of Belsignaal uitschakelen", Blz. 21.
- Als u de headset aansluit terwijl er een oproep binnenkomt, zal het belsignaal via de luidspreker te horen zijn.
- Er kunnen maximaal 24 gesprekken tegelijk worden ontvangen. De 25e beller hoort een in-gesprektoon.

### Nummerherkenning

Als een gesprek binnenkomt dat Nummerherkenningsinformatie bevat (naam en telefoonnummer van de beller), wordt deze informatie geregistreerd in het Inkomend gesprekslog en weergegeven op de LCD.

Als een nummer overeenkomt met een nummer in het telefoonboek, zal de bijbehorende naam samen met het nummer op het display verschijnen.

Als nummerherkenning door het telefoonsysteem wordt verzonden en er ook informatie in het telefoonboek is opgeslagen voor hetzelfde nummer, wordt de informatie in het telefoonboek weergegeven.

# Gesprekken beantwoorden

#### Een inkomend gesprek beantwoorden

- 1. Neem de hoorn van de haak.\*1
- \*1 Wanneer de handset al van de haak is genomen, druk op de haakschakelaar en laat deze los.

#### Opmerking

 Wanneer u een oproep ontvangt terwijl een andere oproep in wacht staat, wordt de oproep beantwoordt door op de haakschakelaar te drukken en deze los te laten.

### Een inkomend gesprek op een specifieke lijn beantwoorden

1. Druk op de overeenkomende funktietoets.

### Opmerking

- Wanneer een funktietoets is toegewezen als lijntoets, is deze funktie beschikbaar.
- Lijntoetsen met inkomende oproepen zullen snel blauw knipperen.
- U kunt voor elk soort inkomend gesprek een patroon instellen voor de beltoon. Zie voor meer informatie "Inkomend opties", Blz. 59.

#### Een inkomend gesprek beantwoorden wanneer er meerdere inkomende gesprekken zijn

### 1. Lijn

- [▲]/[▼]: Selecteer een inkomend gesprek. → Beantw.
- 3. Neem de hoorn van de haak.

#### Een inkomend gesprek afwijzen

- 1. Terwijl het gesprek binnenkomt drukt u op Wijs af
- 2. Het gesprek zal worden afgewezen en de telefoon keert terug naar standby-modus.

### Opmerking

• U kunt ook specifieke nummers automatisch afwijzen. Zie voor meer informatie "Inkomende gesprekken verbieden (alleen voor gebruikers met nummerherkenning)", Blz. 46.

# Handen-vrij modus

In de handen-vrij modus kunt u met de andere partij praten zonder gebruik van de hoorn. Deze modus is handig als u tijdens een gesprek andere taken moet uitvoeren, bijvoorbeeld notities maken.

### De handen-vrij modus inschakelen

Als u op cd/[SP-PHONE] drukt in standby-modus, kunt u de handen-vrij modus inschakelen. Tijdens een gesprek met een headset, kunt u de handen-vrij modus inschakelen door te drukken op cd/[SP-PHONE].

### Handen-vrij modus annuleren

U kunt de handen-vrij modus op de volgende manieren uitschakelen:

- Neem de hoorn van de haak tijdens een gesprek in de handen-vrij modus.
- Wanneer u een gesprek voert in de handen-vrij modus en er een headset is aangesloten op de unit, drukt u op Q/ [HEADSET] om het gesprek te vervolgen via de headset.

# Trainingsmodus

In de trainingsmodus hoort u de andere partij in een gesprek via zowel een headset als de handset. Deze modus is handig voor het trainen van een operator. Terwijl de operator met de andere partij praat via de headset, kan een trainer de andere partij horen op de handset en de operator leren hoe te reageren op de beller.

### Trainingsmodus starten

### [Tijdens een gesprek met een headset]

- 1. Neem de hoorn van de haak.
- 2. Druk op Q/[HEADSET] om de trainingsmodus te starten.

### Trainingsmodus beëindigen

 de hoorn weer op de haak leggen. Het gesprek gaat verder via de headset.

# Tijdens een gesprek

## Een gesprek doorverbinden (Gesprek Doorverbinden)

U kunt een gesprek doorverbinden naar een andere bestemming (intern of extern nummer).

### Doorverbinden

- 1. Druk tijdens een gesprek op , [TRANSFER].
- 2. Bel de partij op waarnaar u wilt doorverbinden.  $\rightarrow$  Kies
- 3. Wacht totdat de andere partij antwoordt om het doorverbinden aan te kondigen.
- 4. Hang op.

### Opmerking

 Druk op [CANCEL] om het gesprek terug te halen, voordat het toestel waarnaar wordt doorverbonden heeft beantwoord.

### Doorverbinden (onvoorwaardelijk) zonder aankondiging

- 1. Druk tijdens een gesprek op Blind \*1.
- 2. Bel de partij op waarnaar u wilt doorverbinden.  $\rightarrow$  Kies
- \*1 Als onvoorwaardelijk doorverbinden niet is toegestaan, wordt deze soft toets niet weergegeven. Raadpleeg uw systeemprogrammeur voor meer informatie.

### Een gesprek in de wachtstand plaatsen

Op uw toestel kunt u een gesprek in de Wachtstand plaatsen.

### In de wachtstand plaatsen

### Het huidige gesprek in de wachtstand plaatsen

1. ♪\_/[HOLD]

### Opmerking

 Als een funktietoets is toegewezen als lijntoets en u op een andere lijntoets drukt dan de lijntoets voor het huidige gesprek, wordt het gesprek in de wacht gezet of afgebroken, afhankelijk van de instellingen voor de automatische wachtstand. Neem contact op met de dealer/serviceprovider van uw telefoonsysteem voor meer informatie.

### Een gesprek op uw lijn terughalen uit de wachtstand [Als één lijn in de wachtstand staat]

1. ♪\_/[HOLD]

### [Als twee of meer lijnen in de wachtstand staan]

- 1. ♪\_/[HOLD]
- 2. [A]/[V]: Selecteer een lijn in de wachtstand.  $\rightarrow$  **OK**

### Opmerking

- Wanneer u een oproep ontvangt terwijl een andere oproep in wacht staat, wordt de oproep beantwoordt door op de haakschakelaar te drukken en deze los te laten.
- Als een funktietoets is toegewezen als lijntoets en er op die lijn een gesprek in de wachtstand staat, kunt u het gesprek uit de wachtstand halen via de stap hieronder.
  - 1. Druk op de overeenkomende funktietoets.

#### Wachtstand in een systeem-parkeerzone (Gesprek Parkeren)

U kunt deze functie gebruiken als doorverbindmethode.

Als Gesprek Parkeren is toegestaan, wordt de **Park.** soft toets weergegeven. Het nummer voor de functie Gesprek

parkeren moet echter vooraf zijn ingesteld. Afhankelijk van uw telefoonsysteem, moet u mogelijk ook een nummer voor de parkeerzone instellen om een geparkeerd gesprek terug te halen. De funktie is afhankelijk van uw telefoonsysteem. Raadpleeg uw systeemprogrammeur voor meer informatie.

#### Instellen

1. Druk tijdens een gesprek op Park.

### Terughalen (Parkeergesprek terughalen)

### [In standby-modus]

- 1. Voer het nummer voor de functie Gesprek parkeren in.
- 2. Neem de hoorn van de haak.

#### Opmerking

• Afhankelijk van het telefoonsysteem, knippert mogelijk de Park. soft toets om aan te geven dat er een

geparkeerd gesprek is op de lijn. In dit geval kunt u het gesprek terughalen door op de knipperende Park. soft

toets te drukken. Als u echter een geparkeerd gesprek wilt terughalen met de soft toets, dan moet het nummer voor de functie Gesprek parkeren vooraf zijn ingesteld. Raadpleeg uw systeemprogrammeur voor meer informatie.

#### Wisselen tussen twee gesprekken (Wisselgesprek)

U kunt afwisselend met twee partijen spreken, waarbij u telkens één partij in de wachtstand heeft staan en met de andere spreekt.

#### Wisselen tussen twee partijen door één tijdelijk in de wachtstand te plaatsen

- 1. Druk tijdens een gesprek op 1./[HOLD].
- 2. Kies het interne toestelnummer van de andere partij.
- 3. Als u met de andere partij hebt gepraat, drukt u op Lijn .
- [▲]/[▼]: Selecteer de oorspronkelijke partij. → OK
- 5. Praat met de partij.

### Conferentie met drie partijen

Tijdens een gesprek kunt u een andere partij opbellen en een conferentiegesprek opzetten.

### Opmerking

 Het kan zijn dat uw telefoonsysteem geavanceerde mogelijkheden voor Conferentie ondersteunt. In dat geval kunnen de procedures voor Conferentiegesprek verschillen van hetgeen in deze paragraaf staat beschreven. Neem contact op met de dealer/serviceprovider van uw telefoonsysteem voor meer informatie.

#### Een conferentiegesprek opzetten

- 1. Druk tijdens een gesprek op △/[CONF].
- 2. Bel de partij op die u aan het gesprek wilt toevoegen.  $\rightarrow$  Kies
- 3. 🛆/[CONF]

### Een partij uit de Conferentie verwijderen

Tijdens een conferentie kunt u partijen uit het gesprek verwijderen. Echter, deze funktie is alleen mogelijk als uzelf de Conferentie heeft opgezet.

1. Tijdens een conferentiegesprek drukt u op "/[HOLD].

# Tijdens een gesprek

- 2. Druk nogmaals op ,.../[HOLD] om de partijen in de wachtstand weer te geven.
- [▲]/[▼]: Selecteer de partij die u wilt verwijderen. → OK
- 4. Praat met de partij en leg de hoorn op de haak om het gesprek te beëindigen.
- 5. Neem de hoorn van de haak en praat met de overgebleven partij.

#### Een conferentiegesprek beëindigen

Leg de hoorn op de haak om het conferentiegesprek te beëindigen.

### Microfoon uit

U kunt de microfoon of de hoorn uitschakelen zodat u ongestoord met andere personen in het vertrek kunt spreken, terwijl u wel de beller kunt blijven horen via de luidspreker van de hoorn.

#### Instellen/annuleren

1. (Interpretation of the second second seco

### Opmerking

- Als Uk knippert op de LCD, wordt het geluid gedempt.
- Het geluid blijft gedempt, ook als u de luidspreker in- of uitschakelt.
- · Het geluid blijft gedempt, ook als u een headset aansluit of loskoppelt.

### **Gesprek Wacht**

Als tijdens een gesprek een tweede gesprek binnenkomt, hoort u een Gesprek Wacht-toon horen. U kunt het tweede gesprek beantwoorden door het eerste te beëindigen of in de wachtstand te zetten.

Dit is een optie die door uw telefoonmaatschappij wordt aangeboden. U kunt een Gesprek Wacht-toon ontvangen en de belleridentificatie. Neem contact op met de dealer/serviceprovider van uw telefoonsysteem voor meer informatie.

#### Het huidige gesprek beëindigen om te spreken met de nieuwe beller

- 1. Hang op.
- 2. Neem de hoorn van de haak.

Het huidige gesprek in de wachtstand plaatsen om te spreken met de nieuwe beller

1. Beantw.

#### Opmerking

U kunt het gesprek ook beantwoorden door te drukken op ,♪,/[HOLD].

### Gesprek meeluisteren

Een gesprek dat via de hoorn tussen twee partijen wordt gevoerd, kan door anderen via de luidspreker worden meegeluisterd.

#### Starten/annuleren

### Opmerking

 Als de functie Gesprek meeluisteren actief is, kunt u naar handsfreemodus overschakelen door de hoorn op de haak te leggen.

# Gesprek doorschakelen/Niet storen

U kunt inkomende gesprekken naar een andere bestemming doorschakelen. U kunt inkomende gesprekken ook weigeren (Niet storen).

### Toegang tot de instellingen voor DSN/NS

- 1. Menu
- 2. [▲]/[▼]: "DSN/NS" → OK
- 3. Als een eenheid meerdere lijnen heeft, drukt u op [▲] of [▼] om de gewenste lijn te selecteren. → OK
- [▲]/[▼]: Selecteer het type DSN of NS dat moet worden toegepast. → OK

De instellingen zijn als volgt:

- NS: Niet Storen inschakelen (Alle inkomende gesprekken worden automatisch geweigerd.)
- DSN(alle): Alle gesprekken doorschakelen (Alle inkomende gesprekken worden doorgeschakeld.)
- DSN(bezet): Doorschakelen bij In Gesprek (Inkomende gesprekken worden alleen doorgeschakeld als uw toestel bezet is.)
- DSN(GA): Doorschakelen bij Geen Antwoord (Een inkomend gesprek wordt doorgeschakeld als u het gesprek niet binnen een bepaalde tijd beantwoordt.)
- 5. Als u een Doorschakelinstelling selecteert, zorg dan dat u het bestemmingsnummer invoert of controleer en wijzig een al ingesteld bestemmingsnummer. → **OK**

### Opmerking

• Wanneer Gesprek Doorschakelen en/of Niet Storen is ingeschakeld, verschijnt in standby modus | 🔶 | en/of

• I← op het display.

# Voicemails beluisteren

Wanneer u voicemail ontvangt, verschijnt de tekst "SpraakBDS". U kunt uw nieuwe berichten controleren door uw mailbox te openen.

### [In standby-modus]

- 1. Houd ⊠/[MESSAGE] ingedrukt.
- 2. []/[V]: Selecteer de lijn waarop  $\square$  wordt weergegeven.  $\rightarrow$  **OK**

### Opmerking

• Stap 2 kunt u overslaan als uw telefoon slechts één lijn ter beschikking heeft.

# Via het telefoonboek

De KX-HDV230 heeft 2 typen telefoonboeken.

- 1. Lokaal telefoonboek
- Dit telefoonboek is opgeslagen in de telefoon.
- 2. Extern telefoonboek

Als u telefoonprovider de service voor extern telefoonboeken aanbiedt, kunt u hier gebruik van maken. Neem contact op met de dealer/serviceprovider van uw telefoonsysteem voor meer informatie.

|                                         | Lokaal telefoon-<br>boek | Extern telefoon-<br>boek |
|-----------------------------------------|--------------------------|--------------------------|
| Nieuwe items opslaan                    | √                        | —                        |
| Opgeslagen items bewerken               | $\checkmark$             | —                        |
| Opgeslagen items verwijderen            | $\checkmark$             | —                        |
| Zoeken op naam in het telefoonboek      | $\checkmark$             | $\checkmark$             |
| Zoeken op categorie in het telefoonboek | ✓                        | —                        |
| Telefoonnummers voor elk item           | Maximaal 5               | Maximaal 5 <sup>*1</sup> |
| Privé-belsignaal                        | √                        | —                        |
| Het telefoonboek vergrendelen           | $\checkmark$             | —                        |

\*1 Dit nummer is afhankelijk van de gebruikte service.

# Via het lokale telefoonboek

Voor uw gemak kunt u 500 telefoonnummers en namen in de telefoon opslaan. Ook kunt u voor verschillende categorieën unieke patronen voor beltonen instellen waaraan u inkomende gesprekken kunt herkennen. Alle gegevens in het telefoonboek worden in alfabetische volgorde opgeslagen. Ter beveiliging kunt u het telefoonboek vergrendelen.

- Zie "Een item in het lokale telefoonboek zoeken", Blz. 38 voor uitleg over het zoeken van contacten in het telefoonboek.
- Bekijk "Het externe telefoonboek gebruiken", Blz. 40 voor informatie over een ander telefoonboek waarin meer dan 500 items kunnen worden opgeslagen.

### Opmerking

- Wij raden u aan om backups te maken van de telefoonboekgegevens voor het geval het toestel defect raakt.
- Een naam kan meerdere telefoonnummers bevatten. De telefoonboekcapaciteit wordt beperkt door het aantal opgeslagen telefoonnummers. Als u meerdere telefoonnummers onder een naam opslaat, benut u het aantal invoermogelijkheden maximaal.
- Als u telefoonprovider de volgende telefoonboekgegevens ondersteunt, kunt u ze bovendien downloaden via het netwerk.

Een naam mag maximaal 24 tekens hebben. Tekens die buiten deze limiet vallen, worden verwijderd. Telefoonnummers met meer dan 32 cijfers zijn ongeldig.

# Privé-belsignaal

U kunt uw gegevens in het telefoonboek ordenen in 9 categorieën van Privé-belsignalen. Voor elke categorie kunt u een ander beltoonpatroon instellen\*1. Als de informatie voor nummerherkenning\*2 overeenkomt met een in het telefoonboek opgeslagen telefoonnummer of naam, gaat de telefoon over volgens de instellingen voor de bijbehorende categorie.

- \*1 Zie "Inkomend opties", Blz. 59 voor informatie over patronen voor beltonen.
- \*2 Zie "Nummerherkenning", Blz. 28 voor informatie over nummerherkenning.

### Gegevens opslaan in het lokale telefoonboek

### Een nieuw item opslaan

### [In standby-modus]

- 1. Menu
- [▲]/[▼]: "Nieuw tel.boek" → OK
- 3. Voer een naam in (max. 24 tekens).  $\rightarrow$  **OK**
- 4. []/[v]: Selecteer een type telefoonnummer (1 tot 5).  $\rightarrow$  OK
- 5. Voer het telefoonnummer in (max. 32 cijfers). → OK
- 6. Herhaal de stappen 4 en 5 om extra telefoonnummers toe te voegen.
- 7.  $[\blacktriangle]/[\intercal]$ : "Algemeen"  $\rightarrow$  **OK**
- 8. Selecteer een categorie.  $\rightarrow$  **OK**
- 9. Als u een standaardnummer wilt toewijzen, drukt u op [▲] of [▼] om "Standaardtel.nr." te selecteren. → OK
- 10. [A]/[V]: Selecteer het nummer dat u als standaardnummer wilt gebruiken.  $\rightarrow$  OK
- 11. Bewaar

# Via het telefoonboek

### Opmerking

- U kunt de stappen 7 en 8 overslaan als u geen categorie wilt toewijzen.
- U kunt stappen 9 en 10 overslaan als u geen standaardnummer wilt toewijzen. (Het eerste ingevoerde nummer voor een contact wordt automatisch als standaardnummer toegewezen.)
- Geldige tekens zijn "0" t/m "9", "★", "♯", "+", "P".
- Als de naam en het nummer van een contact al bestaan, zal de nieuwe informatie daaraan worden toegevoegd.
- Zie "Tekens invoeren", Blz. 23 voor uitleg over het invoeren van tekens.

#### Gegevens opslaan via Kiezen

U kunt eerst een nummer kiezen en het daarna in het telefoonboek opslaan.

#### [In standby-modus]

- 1 Kies een nummer
- 2 DA
- 3. Voer een naam in (max. 24 tekens).  $\rightarrow$  **OK**
- 4. [A]/[v]: Selecteer een type telefoonnummer (1 tot 5).  $\rightarrow$  OK
- 5. Wijzig het telefoonnummer indien nodig.  $\rightarrow$  **OK**
- 6. Herhaal de stappen 4 en 5 om extra telefoonnummers toe te voegen.
- 7. [A]/[V]: "Algemeen"  $\rightarrow$  OK
- 8. Selecteer een categorie.  $\rightarrow$  OK
- 9. Als u een standaardnummer wilt toewijzen, drukt u op [] om "Standaardtel.nr." te selectere OK
- 10.  $[\mathbf{A}]/[\mathbf{v}]$ : Selecteer het nummer dat u als standaardnummer wilt gebruiken.  $\rightarrow$  **OK**

### 11. Bewaar

#### Opmerking

- U kunt de stappen 7 en 8 overslaan als u geen categorie wilt toewijzen.
- U kunt stappen 9 en 10 overslaan als u geen standaardnummer wilt toewijzen. (Het eerste ingevoerde nummer voor een contact wordt automatisch als standaardnummer toegewezen.)
- Geldige tekens zijn "0" t/m "9", "★", "\,", "\,", "P".
- Als de naam en het nummer van een contact al bestaan, zal de nieuwe informatie daaraan worden toegevoegd.
- Zie "Tekens invoeren", Blz. 23 voor uitleg over het invoeren van tekens.

### Een item opslaan via het inkomend of uitgaand gesprekslog

Telefoonnummers uit het Inkomend of Uitgaand Gesprekslog kunt u toevoegen aan het lokale telefoonboek.

### [In standby-modus]

- 1. Geef het inkomend of uitgaand gesprekslog weer. Zie voor meer informatie Blz. 21.
- 2. [A]/[V]: Selecteer het gewenste item.  $\rightarrow$  Menu
- 3. [A]/[V]: "Tel.boek opslaan"  $\rightarrow$  OK
- 4. Wijzig de naam indien nodig.  $\rightarrow$  **OK**
- 5.  $[A]/[\nabla]$ : Selecteer een type telefoonnummer (1 tot 5).  $\rightarrow$  OK
- 6. Wijzig het telefoonnummer indien nodig.  $\rightarrow$  **OK**
- 7. Herhaal de stappen 5 en 6 om extra telefoonnummers toe te voegen.
- 8. [A]/[V]: "Algemeen"  $\rightarrow$  OK
- 9. Selecteer een categorie.  $\rightarrow$  **OK**
- 10. Als u een standaardnummer wilt toewijzen, drukt u op [▲] of [▼] om "Standaardtel.nr." te selecteren → OK
11. [A]/[v]: Selecteer het nummer dat u als standaardnummer wilt gebruiken.  $\rightarrow$  **OK** 

12. Bewaar

#### Opmerking

- U kunt de stappen 8 en 9 overslaan als u geen categorie wilt toewijzen.
- U kunt stappen 10 en 11 overslaan als u geen standaardnummer wilt toewijzen. (Het eerste ingevoerde nummer voor een contact wordt automatisch als standaardnummer toegewezen.)
- Geldige tekens zijn "0" t/m "9", "★", "♯", "+", "P".
- Als de naam en het nummer van een contact al bestaan, zal de nieuwe informatie daaraan worden toegevoegd.
- Zie "Tekens invoeren", Blz. 23 voor uitleg over het invoeren van tekens.

## Een opgeslagen item in het lokale telefoonboek bewerken

#### Opgeslagen gegevens bewerken

#### [In standby-modus]

- 1. 💟
- 2.  $[\blacktriangle]/[v]$ : "Telefoonboek"  $\rightarrow$  **OK** \*1
- 3. Voer de gewenste naam in, of de eerste letters daarvan.  $\rightarrow$  **OK**
- 4. [▲]/[▼]: Selecteer gewenste naam, telefoonnummer, categorie of standaard telefoonnummer. → Menu
- 5. [A]/[V]: "Wijzigen"  $\rightarrow$  OK
- 6. Bewerk de velden voor zover nodig.  $\rightarrow$  **OK**
- 7. Herhaal stap 4 t/m 6 en bewerk de items die u wilt wijzigen.
- 8. Bewaar
- \*1 Afhankelijk van uw serviceprovicer, zijn er gevallen waarin dit menu niet verschijnt. In dit geval slaat u stap 2 over.

#### Opmerking

- Als u een teken of cijfer wilt wijzigen of markeren: selecteer het met [◄] of [►], druk op Wis om het te wissen en voer dan het nieuwe teken of cijfer in.
- Als u een volledige regel wilt wissen, houd dan Wis langer dan 1 seconde ingedrukt.
- De cursor wordt naar links of rechts verplaatst door respectievelijk [] of [] in te drukken.
- Bekijk "Tekens invoeren", Blz. 23 voor informatie over het invoeren van tekens.

#### Categorienamen bewerken

De namen van de categorieën in het telefoonboek kunt u wijzigen.

#### [In standby-modus]

- 1. Menu
- 2.  $[\blacktriangle]/[\intercal]$ : "Basis Instelling"  $\rightarrow$  **OK**
- 3.  $[\blacktriangle]/[\forall]$ : "Display opties"  $\rightarrow$  **OK**
- 4.  $[\blacktriangle]/[\intercal]$ : "Categorie naam"  $\rightarrow$  **OK**
- 5. []/[v]: Selecteer het gewenste categorienummer (1–9).  $\rightarrow$  **OK**
- 6. Voer een naam voor de categorie in (max. 13 tekens).  $\rightarrow$  **OK**
- 7. Herhaal stap 5 en 6 om elke categorienaam te bewerken.

# Via het telefoonboek

#### Opmerking

Bekijk "Tekens invoeren", Blz. 23 voor informatie over het invoeren van tekens.

### Een opgeslagen item in het lokale telefoonboek wissen

#### Een opgeslagen item wissen

#### [In standby-modus]

- 1.
- 2.  $[\blacktriangle]/[\intercal]$ : "Telefoonboek"<sup>\*1</sup>  $\rightarrow$  **OK**
- 3. Voer de gewenste naam in, of de eerste letters daarvan.  $\rightarrow$  **OK**
- 4. [▲]/[▼]: Selecteer het gewenste item.
- 5. Menu
- 6.  $[\blacktriangle]/[\intercal]$ : "Wis Nummer"  $\rightarrow$  **OK**<sup>\*2</sup>
- 7. [▲]/[▼]: "Ja" → **OK**
- \*1 Afhankelijk van uw serviceprovicer, zijn er gevallen waarin dit menu niet verschijnt. In dit geval slaat u stap 2 over.
- \*2 Als u alle items wilt wissen: selecteer "Alle nrs gewist" in plaats van "Wis Nummer".

### Een item in het lokale telefoonboek zoeken

Volgt onderstaande stappen om een item te zoeken in het telefoonboek.

#### Zoeken op naam

U kunt in het telefoonboek ook zoeken op naam:

#### [In standby-modus]

- 1.
- 2. [A]/[V]: "Telefoonboek"\*1  $\rightarrow$  **OK**
- 3. Voer de gewenste naam in, of de eerste letters daarvan.  $\rightarrow$  **OK**
- [▲]/[▼]: Selecteer het gewenste item. → [ENTER]<sup>\*2</sup>
- 5. [▲]/[▼]: Selecteer het gewenste telefoonnummer.
- 6. Neem de hoorn van de haak om een gesprek te voeren.
- \*1 Als alleen het lokale telefoonboek is toegestaan, wordt deze stap overgeslagen.
- \*2 Houd []/[] ingedrukt om de volgende/vorige items automatisch weer te geven.

#### Zoeken op categorie

Als de contactgegevens in het telefoonboek in categorieën zijn ingedeeld, dan kunt u zoeken op categorie.

#### [In standby-modus]

#### 1.

- 2.  $[\mathbf{A}]/[\mathbf{v}]$ : "Telefoonboek"\*1  $\rightarrow$  **OK**
- 3. #
- 4. [A]/[V]: Selecteer een categorie.  $\rightarrow$  **OK**
- 5. Voer de naam van het item in de categorie in.  $\rightarrow$  **OK**
- 6. [▲]/[▼]: Selecteer het gewenste item.
- 7. Neem de hoorn van de haak om een gesprek te voeren.
- \*1 Als alleen het lokale telefoonboek is toegestaan, wordt deze stap overgeslagen.

#### Zoeken met de kiestoetsen

U kunt ook items in het telefoonboek zoeken door meerdere kiestoetsen in te drukken wanneer de telefoonlijst zichtbaar is:

- Druk op de kiestoetsen om de gewenste naam in te voeren in overeenstemming met de tekentabellen\*1 →
   OK
- \*1 Bekijk de volgende tabel voor meer informatie over het toewijzen van tekens aan de kiestoetsen.

| Achter-<br>voegsel | NE/X/SX                                                     | NE/X/SX                                               | RU                                                                                                    |
|--------------------|-------------------------------------------------------------|-------------------------------------------------------|----------------------------------------------------------------------------------------------------|
| Toets              | ABC (Latijns)                                               | ABF (Grieks)                                          | АБВ (Cyrillisch)                                                                                                    |
| 1                  | <b>□</b> → <del>×</del> →1                                  | <b>□</b> → <del>×</del> →1                            | $A \rightarrow B \rightarrow H \rightarrow H \rightarrow H \rightarrow H$                                                                         |
| 2                  | $A \rightarrow B \rightarrow C \rightarrow 2$               | А→В→Г→2                                               | Г→Д→Е→Ё→2→А→В→С→2                                                                                                    |
| 3                  | $D \rightarrow E \rightarrow F \rightarrow 3$               | $\Delta \rightarrow E \rightarrow Z \rightarrow 3$    | $\mathcal{K} \rightarrow 3 \rightarrow \mathcal{N} \rightarrow \mathcal{J} \rightarrow 3 \rightarrow D \rightarrow E \rightarrow F \rightarrow 3$ |
| 4                  | $G \rightarrow H \rightarrow I \rightarrow 4$               | H→Θ→I→4                                               | $K \rightarrow \Pi \rightarrow M \rightarrow 4 \rightarrow G \rightarrow H \rightarrow I \rightarrow 4$                                           |
| 5                  | J→K→L→5                                                     | К→Л→М→5                                               | $H \rightarrow O \rightarrow \Pi \rightarrow 5 \rightarrow J \rightarrow K \rightarrow L \rightarrow 5$                                           |
| 6                  | М→N→O→6                                                     | $N \rightarrow \Xi \rightarrow O \rightarrow 6$       | $P \rightarrow C \rightarrow T \rightarrow 6 \rightarrow M \rightarrow N \rightarrow O \rightarrow 6$                                             |
| 7                  | $P \rightarrow Q \rightarrow R \rightarrow S \rightarrow 7$ | $\Pi \rightarrow P \rightarrow \Sigma \rightarrow 7$  | $Y \rightarrow \Phi \rightarrow X \rightarrow 7 \rightarrow P \rightarrow Q \rightarrow R \rightarrow S \rightarrow 7$                            |
| 8                  | T→U→V→8                                                     | Т→Ү→Ф→8                                               | $U \rightarrow U \rightarrow U \rightarrow S \rightarrow T \rightarrow U \rightarrow V \rightarrow S$                                             |
| 9                  | $W \rightarrow X \rightarrow Y \rightarrow Z \rightarrow 9$ | $X \rightarrow \Psi \rightarrow \Omega \rightarrow 9$ | Щ→Ъ→Ы→Ь→9→Ѡ→Х→Ү→Ζ→9                                                                                                    |
| 0                  | 0→Spatie                                                    | 0→Spatie                                              | Э→Ю→Я→0→Spatie                                                                                                    |

- Als u een toets meermaals indrukt, worden achtereenvolgens de tekens getoond die bij die toets behoren. Als u bijvoorbeeld de letter "C" wilt invoeren in de tekenset Romaans, drukt u 3 keer op 2.
- De in de tabel afgebeelde toetsen kunnen verschillen van de toetsen op uw telefoon.

#### Voorbeeld: de naam "ANNE" invoeren in de tekenset Romaans.

 $2 \rightarrow 6 \rightarrow 6 \rightarrow [\texttt{I}] \rightarrow 6 \rightarrow 6 \rightarrow 3 \rightarrow 3$ 

#### Opmerking

 De beschikbaarheid van deze toets is afhankelijk van uw telefoonsysteem. Raadpleeg uw systeemprogrammeur voor meer informatie.

#### Het lokale telefoonboek vergrendelen

In standby-modus kunt u het telefoonboek vergrendelen of ontgrendelen. Als u geen wachtwoord heeft ingesteld, kunt u het telefoonboek niet vergrendelen. Zie "Wachtwoord instellen", Blz. 22 voor meer informatie over het instellen van het wachtwoord.

#### Het telefoonboek blokkeren/deblokkeren

#### Blokkeren

1. Houd [1] langer dan 2 seconden ingedrukt. [1] wordt weergegeven.\*1

#### Deblokkeren

- 1. Houd minstens 2 seconden ingedrukt.
- 2. Voer uw wachtwoord in.\*2
- 3. Als u wilt terugkeren naar de standby-modus, drukt u op [CANCEL].

#### Handset-telefoonboek tijdelijk deblokkeren

1. DEO

# Via het telefoonboek

- 2. Voer uw wachtwoord in.\*2
- \*1 De oproeplog wordt ook vergrendeld.
- \*2 Als u 3 keer een ongeldig wachtwoord invoert, kunt u gedurende ca. 30 seconden geen ander wachtwoord invoeren.

# Het externe telefoonboek gebruiken

Naast het lokale telefoonboek kunt u ook het externe telefoonboek raadplegen als het externe telefoonboek beschikbaar is.

#### Opmerking

U kunt uw systeemprogrammeur deze functie laten configureren. Raadpleeg uw systeemprogrammeur voor meer informatie.

### Een item in het externe telefoonboek zoeken

#### Zoeken op naam

#### [In standby-modus]

- 1.
- 2.  $[\blacktriangle]/[\forall]$ : "AfstandsTel.Boek"\*1.  $\rightarrow$  **OK**
- 3. Voer de gewenste naam in, of de eerste letters daarvan.  $\rightarrow$  **OK**
- 4. [A]/[V]: Selecteer het gewenste item.  $\rightarrow OK^{*2}$
- 5. [▲]/[▼]: Selecteer het gewenste telefoonnummer.
- 6. Neem de hoorn van de haak om een gesprek te voeren.
- \*1 Als alleen het externe telefoonboek is toegestaan, wordt deze stap overgeslagen.
- \*2 Houd []/[] ingedrukt om de volgende/vorige items automatisch weer te geven.

# **ECO Modus**

In deze modus werkt de unit energiebesparend.

#### Opmerking

- Als de ECO modus is ingeschakeld, verandert de "IP Snelheid" instelling (Blz. 65) als volgt:
  - IP Snelheid: "10M-Full"
  - PC-poort is niet beschikbaar
- Als de ECO modus wordt gewijzigd, zal de unit zich automatisch heropstarten.
- Als de ECO modus actief is, zal in standby-modus het pictogram ECO op het display worden weergegeven.

# De ECO modus instellen

### [In standby-modus]

- 1. Menu
- [▲]/[▼]: "ECO Mode" → OK
- 3.  $[\blacktriangle]/[\lor]$ : "AAN"\*1  $\rightarrow$  **OK**
- \*1 Als u de ECO modus wilt uitschakelen, selecteert u "UIT" (standaard).

# De lijnstatus controleren

U kunt de status van elke liin (maximaal 6 liinen) controleren op de hoofd-LCD.

## De lijnstatus controleren

#### [In standby-modus]

- 1. Menu
- 2. [A]/[V]: "Lijnstatus"  $\rightarrow OK$
- 3. [A]/[V]: Selecteer de lijn waarvan u de status wilt controleren.  $\rightarrow$  OK
- 4. Druk op [CANCEL] om het controleren van de lijnstatus te beëindigen of druk op OK om een actie op de lijn uit te voeren. Zie "Lijnstatusindicatie" hieronder voor meer informatie.

#### [Tijdens een gesprek]

### 1. Lijn

2. [A]/[V]: Selecteer de lijn waarvan u de status wilt controleren.  $\rightarrow$  OK

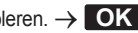

3. Druk op [CANCEL] om het controleren van de lijnstatus te beëindigen of druk op OK om een actie op de lijn uit te voeren. Zie "Lijnstatusindicatie" hieronder voor meer informatie.

#### Opmerking

 Wanneer een funktietoets is toegewezen aan een lijnstatustoets, kunt u op die funktietoets drukken om het lijnstatusscherm weer te geven.

| Statusdisplay                  | Betekenis                                                                                                    |
|--------------------------------|----------------------------------------------------------------------------------------------------|
| Vrij <sup>*1</sup>             | De lijn is vrij.<br>Actie: selecteer de lijn om een nummer te kiezen.                                              |
| In Gesprek                     | Er is een gesprek op de lijn.<br>Actie: geen.                                                                      |
| Wachtst.Lijn*2                 | De lijn is in de wachtstand.<br>Actie: haal het gesprek uit de wachtstand terug.                                   |
| Inkomend gesprek <sup>*2</sup> | De lijn ontvangt een gesprek.<br>Actie: beantwoord het gesprek.                                                    |
| Recall*2                       | De lijn ontvangt een signaal Terughalen uit wachtstand.<br>Actie: beantwoord het gesprek.                          |
| <x> In Gesprek*3</x>           | Een gedeelde lijn is in gebruik op een ander toestel.<br>Actie: neem deel aan het gesprek.                         |
| <x> Wachtst.Lijn*3</x>         | Een gedeelde lijn staat in de wachtstand op een ander toestel.<br>Actie: haal het gesprek uit de wachtstand terug. |

#### Liinstatusindicatie

#### \*1 De volgende pictogrammen worden ook weergegeven als de overeenkomende funktie is ingeschakeld.

| Pictogram           | Betekenis             |
|---------------------|-----------------------|
| <del>&lt;</del> ••• | Gesprek Doorschakelen |
| •₩                  | Niet Storen           |

# Via het telefoonboek

| Pictogram | Betekenis                  |
|-----------|----------------------------|
| €?        | Een anoniem gesprek voeren |
| ×?        | Blokkeer anonieme bellers  |

\*2 Als de lijn deze status heeft, wordt ook gespreksinformatie weergegeven.

\*3 Als de gedeelde lijn is ingesteld, wordt ook <x> (indexnummer) weergegeven. U kunt dit door uw systeemprogrammeur laten configureren. Raadpleeg uw systeemprogrammeur voor meer informatie.

## De LCD-display van de telefoon wijzigen

U kunt aanpassen wat op de LCD van de telefoon wordt weergegeven wanneer de telefoon in de standby-modus is.

- 1. Menu
- 2. [A]/[V]: "Basis Instelling"  $\rightarrow OK$
- 3.  $[\Lambda]/[\nabla]$ : "Display opties"  $\rightarrow$  **OK**
- 4. [A]/[V]: "Standby Display"  $\rightarrow$  **OK**
- 5. [A]/[V]: Selecteer het gewenste item.  $\rightarrow$  **OK**

### Direct Kiezen-toetsen

U kunt bellen met een kiestoets door telefoonnummers aan kiestoetsen toe te wijzen.

"Bellen met sneltoetsen", Blz. 26

#### Direct Kiezen-toetsen toewijzen uit telefoonboek

U kunt een telefoonnummer dat in het lokale telefoonboek is opgeslagen, toewijzen aan een Direct Kiezen-toets (Hot Key).

- 1. Houd in standby modus minstens 1 seconde een cijfertoets (0-9) ingedrukt.
- 2. Menu
- 3.  $[\mathbf{A}]/[\mathbf{v}]$ : "Kop. uit tel.bk".  $\rightarrow$  **OK**
- 4. Voer de gewenste naam in.  $\rightarrow$  **OK**
- 5.  $[A]/[\nabla]$ : Selecteer een nummer  $\rightarrow OK$
- 6. "Opslaan"  $\rightarrow$  **OK**

#### Opmerking

 Zie "Een item in het lokale telefoonboek zoeken". Blz. 38 voor meer informatie over items zoeken in het telefoonboek.

#### Direct Kiezen-toetsen wijzigen

- Houd in standby modus minstens 1 seconde een cijfertoets (0–9) ingedrukt.
- 2. Menu
- 3. [A]/[V]: "Wijzigen"  $\rightarrow$  OK
- 4. Wijzig indien nodig de naam van de Direct Kiezen-toets.  $\rightarrow$  **OK**

- 5. Wijzig indien nodig het nummer van de Direct Kiezen-toets.  $\rightarrow$  **OK**
- 6. "Opslaan"  $\rightarrow$  OK

#### Een Direct Kiezen-toets wissen

- 1. Houd de kiestoets die als Direct Kiezen-toets is toegewezen meer dan 1 seconden ingedrukt.\*1
- 2. Menu
- 3.  $[\blacktriangle]/[\lor]$ : "Wissen"  $\rightarrow$  OK \*2
- 4. [**▲**]/[**▼**]: "Ja" → **OK**

- \*1 Terwijl de informatie van de Direct Kiezen-toets wordt weergegeven, kunt u op [▲] of [▼] drukken om een ander Direct Kiezen-nummer te selecteren.
- \*2 Als u alle items wilt wissen: selecteer "Alles Wissen" in plaats van "Wissen".

#### Het type Direct Kiezen instellen

Voor elke toegewezen Direct Kiezen-toets kunt u één van 2 soorten Direct Kiezen selecteren.

- 1. Houd in standby modus minstens 1 seconde een cijfertoets (0-9) ingedrukt.
- 2. Menu
- 3.  $[\blacktriangle]/[\intercal]$ : "Auto Bellen"  $\rightarrow$  **OK**
- 4. "Handmatig"/"Automatisch" → OK
  - Handmatig:

Houd de kiestoets (0–9) die als Direct Kiezen-toets is toegewezen meer dan 1 seconden ingedrukt. Zie voor meer informatie "Bellen met sneltoetsen", Blz. 26.

Automatisch:

Houd een toets die als Direct Kiezen-toets is toegewezen het benodigde aantal seconden ingedrukt als u het nummer, dat aan die Direct Kiezen-toets is toegewezen, direct wilt laten kiezen.

#### Opmerking

 Zie "HOT Key tijd" in "Toets optie's", Blz. 60 voor informatie over het instellen van de wachttijd (in seconden) voordat het nummer automatisch wordt gekozen.

## De funktietoetsen (programmatoetsen en DSS toetsen) wijzigen

Aan elk van de funktietoetsen kan een van de volgende funkties worden toegewezen.

#### Opmerking

- Behalve de lijnfunktie kunnen ook andere funkties worden toegewezen aan afzonderlijke lijnen. U kunt echter alleen lijnen selecteren die vooraf zijn geconfigureerd.
- Snelkiezen
  - Kiest een eerder ingesteld telefoonnummer door de toets eenmaal in te drukken.
- BLF (Bezet Lamp-veld)

Wordt gebruikt om gesprekken naar het aan de toets toegewezen toestel door te schakelen tijdens het ontvangen van een inkomend gesprek of tijdens een gesprek. De LED of een BLF-toets toont ook de huidige status van het toestel dat is toegewezen aan de toets.

| Status |                 | Potokonis        |
|--------|-----------------|------------------|
| Kleur  | Indicatieschema | Detekenis        |
| Rood   | Uit             | Beschikbaar      |
|        | Aan             | Niet beschikbaar |
|        | Snel knipperend | Gaat over        |

#### Opmerking

- Er kunnen meer dan 48 BLF-toetsen worden geprogrammeerd, maar de LED-statusindicatie is slechts beschikbaar voor maximaal 48 toetsen.
- Lijn

Wordt gebruikt om een vrije lijn te kiezen of een gesprek te beginnen of te beantwoorden. De kleur van het de LED van elke toets geeft de status van de lijn aan.

| Status |                     | Patakania                                                                                                    |  |
|--------|---------------------|----------------------------------------------------------------------------------------------------|--|
| Kleur  | Indicatieschema     | Detekenis                                                                                                    |  |
| Blauw  | Aan                 | In gebruik<br>• U bent bezig met een telefoongesprek.                                                                                                    |  |
|        | Langzaam knipperend | "Wachtst.Lijn"<br>• Er staat een gesprek in de wachtstand.                                                                                                    |  |
|        | Snel knipperend     | <ul> <li>"Inkomend gesprek" of "Recall"</li> <li>Er wordt een gesprek ontvangen (inclusief terughalen van<br/>een gesprek in de wachtstand).</li> <li>Naam of nummer van beller</li> <li>Er wordt een gesprek op een gedeelde lijn ontvangen.</li> </ul> |  |
| Rood   | Aan                 | <ul> <li>In gebruik</li> <li>Een gedeelde lijn is in gebruik of een gesprek staat in de privéwachtstand op een ander toestel.</li> </ul>                                                                                                    |  |
|        | Langzaam knipperend | <ul><li>"Wachtst.Lijn"</li><li>Een gedeelde lijn staat in de wachtstand op een ander toe-<br/>stel.</li></ul>                                                                                                    |  |
| Uit    | _                   | Vrij<br>● De lijn is vrij.                                                                                                    |  |

#### ACD<sup>\*1</sup>

Inloggen/uitloggen bij een groep voor Automatisch Gespreksverdeling (ACD), of status van de telefoon wijzigen van niet beschikbaar  $\rightarrow$  afronden  $\rightarrow$  beschikbaar.

De kleur van de LED van elke toets geeft de status van de toets aan.

| S                     | Status              | Betekenis    |                  |  |
|-----------------------|---------------------|--------------|------------------|--|
| Kleur Indicatieschema |                     | Inlogsleutel | Afwikkel-sleutel |  |
| Rood                  | Uit                 | Ingelogd     | Beschikbaar      |  |
|                       | Aan                 | Uitgelogd    | Niet beschikbaar |  |
|                       | Langzaam knipperend | —            | Afwikkeltijd     |  |

#### Lijnstatus

Geeft de status van elke lijn weer. Zo kan de funktietoets als lijntoets fungeren en een vrije lijn kiezen om een gesprek te beginnen of te ontvangen.

Doorschakelen

Inkomende gesprekken doorschakelen naar het toestel dat is toegewezen aan de toets.

- Telefoonboek\*2
  - Telefoonboek openen.
- Gesprekslog\*2

Het inkomende/uitgaande gesprekslog weergeven.

Simutaanrinkelen<sup>\*1</sup>

Schakelt tegelijkertijd overgaan in. U kunt maximaal 10 locaties opgeven die tegelijkertijd moeten overgaan als u een gesprek ontvangt.

| Status |                 | Batakanis                    |  |
|--------|-----------------|------------------------------|--|
| Kleur  | Indicatieschema | Detekenis                    |  |
| Blauw  | Aan             | Tegelijkertijd overgaan: Aan |  |
|        | Uit             | Tegelijkertijd overgaan: Uit |  |

- Hotelservicefunkties<sup>\*1</sup> Inloggen/uitloggen bij de Hotelservicefunkties.
- Gesprek doorverb.\*1
   Een gesprek met bevestiging doorverbinden naar het aan de toets toegewezen toestel tijdens een gesprek.
- Blind doorverb.\*1
  - Een gesprek zonder bevestiging doorverbinden naar het aan de toets toegewezen toestel tijdens een gesprek.
- Conferentie
  - Een gesprek tussen meerdere partijen tot stand brengen.
- Gesprek aannemen<sup>\*1</sup>
   Een inkomend gesprek beantwoorden dat binnenkomt op het opgegeven telefoonnummer.
- Gespr. Park\*1
- Parkeert een gesprek of haalt een geparkeerd gesprek terug.
- \*1 Dit item kan alleen worden gebruikt als de funktie is ingeschakeld. Raadpleeg uw systeemprogrammeur voor meer informatie.
- \*2 Dit item kan worden geselecteerd als de lijst is geregistreerd op te telefoon. Raadpleeg uw systeemprogrammeur voor meer informatie.

### [In standby-modus]

- 1. Menu
- 2.  $[\blacktriangle]/[\forall]$ : "Basis Instelling"  $\rightarrow$  **OK**
- 3. [A]/[V]: "Toets optie's"  $\rightarrow$  **OK**
- 4.  $[\blacktriangle]/[\intercal]$ : "Programma Key"  $\rightarrow$  **OK**
- 5. [A]/[V]: Selecteer de sleutel die u wilt wijzigen.  $\rightarrow$  **OK**
- 6. [A]/[V]: Selecteer het nieuwe toe te wijzen item.  $\rightarrow$  **OK**

### Opmerking

• U kunt een funktietoets ook toewijzen door 3 of meer seconden op de gewenste funktietoets te drukken.

# Blokkeer anonieme bellers

Met deze functie kunt u een inkomend gesprek zonder telefoonnummer afwijzen. De standaardinstelling is "UIT".

### BELANGRIJK

- U kunt uw systeemprogrammeur deze instelling laten configureren. Raadpleeg uw systeemprogrammeur voor meer informatie.
- Deze funktie is niet beschikbaar op gedeelde lijnen.

# 1. Menu

- 2. [A]/[V]: "Basis Instelling"  $\rightarrow$  **OK**
- 3.  $[\blacktriangle]/[\intercal]$ : "Oproepinstel."  $\rightarrow$  **OK**
- 4.  $[\blacktriangle]/[\forall]$ : "Anoniem blokk."  $\rightarrow$  **OK**
- 5. [A]/[V]: Selecteer de gewenste lijn.  $\rightarrow$  **OK**
- 6. [▲]/[▼]: "AAN"/"UIT" → **OK**

### Inkomende gesprekken verbieden (alleen voor gebruikers met nummerherkenning)

Met deze funktie kunt u gesprekken afwijzen van bepaalde telefoonnummers die u niet wilt beantwoorden. Als u wordt gebeld, gaat de unit niet over terwijl het nummer wordt nagetrokken. Als het telefoonnummer overeenkomt met een nummer op uw zwarte lijst, wordt de oproep afgewezen.

#### Ongewenste bellers opslaan

U kunt maximaal 30 telefoonnummers opslaan op de zwarte lijst op basis van de contactenlijst of door de nummers zelf in te voeren.

#### 1. Menu

- 2. [A]/[V]: "Basis Instelling"  $\rightarrow$  OK
- 3.  $[\blacktriangle]/[\intercal]$ : "Oproepinstel."  $\rightarrow$  **OK**
- 4. [A]/[V]: "Blok Caller ID"  $\rightarrow$  **OK**
- 5. [A]/[V]: Selecteer een lege lijn.  $\rightarrow$  Menu
- 6. [▲]/[▼]: "Wijzigen" → **OK**
- 7. Voer het telefoonnummer in (max. 32 cijfers). → OK

#### Af te wijzen telefoonnummers bewerken

- 1. Menu
- 2. [A]/[V]: "Basis Instelling"  $\rightarrow$  OK
- 3.  $[\blacktriangle]/[\intercal]$ : "Oproepinstel."  $\rightarrow$  OK
- 4.  $[\blacktriangle]/[\forall]$ : "Blok Caller ID"  $\rightarrow$  OK
- 5. [A]/[V]: Selecteer het gewenste telefoonnummer.  $\rightarrow$  Menu
- 6.  $[\blacktriangle]/[\forall]$ : "Wijzigen"  $\rightarrow$  **OK**
- 7. Voer het telefoonnummer in.  $\rightarrow$  **OK**

#### Af te wijzen telefoonnummers wissen

- 1. Menu
- 2. [A]/[V]: "Basis Instelling"  $\rightarrow$  OK
- 3.  $[\blacktriangle]/[\intercal]$ : "Oproepinstel."  $\rightarrow$  OK
- 4.  $[\blacktriangle]/[\forall]$ : "Blok Caller ID"  $\rightarrow$  **OK**
- 5. [A]/[V]: Selecteer het gewenste telefoonnummer.  $\rightarrow$  Menu
- 6. [▲]/[▼]: "Wis Nummer"\*1 → **OK**
- 7. [**▲**]/[**v**]: "Ja" → **OK**
- \*1 Als u alle items wilt wissen: selecteer "Alle nrs gewist" in plaats van "Wis Nummer".

#### Een anoniem gesprek voeren

Specificeer het volgende voordat u gaat bellen:

#### BELANGRIJK

- U kunt uw systeemprogrammeur deze instelling laten configureren. Raadpleeg uw systeemprogrammeur voor meer informatie.
- 1. Menu
- 2. [A]/[V]: "Basis Instelling"  $\rightarrow$  OK
- 3.  $[\blacktriangle]/[\intercal]$ : "Oproepinstel."  $\rightarrow$  OK
- 4.  $[\blacktriangle]/[\intercal]$ : "Anoniem gesprek"  $\rightarrow$  **OK**

- 5. [A]/[V]: Selecteer een lijn.  $\rightarrow$  **OK**
- 6. [▲]/[▼]: "AAN"/"UIT" → **OK**

### De basisinstellingen wijzigen

Het hoofdmenu selecteren in de standby-modus

- 1. Menu
- 2. [A]/[V]: "Basis Instelling"  $\rightarrow OK$
- 3. [A]/[V]: Selecteer het hoofdmenu.  $\rightarrow$  **OK**

| Hoofdmenu       | Submenu              |                  |                    | Pagina  |  |
|-----------------|----------------------|------------------|--------------------|---------|--|
| Inkomend opties | Belvolume            | Ring Type        |                    | Blz. 59 |  |
| Spreken opties  | Luidspreker vol.     | Handsetvolume    | Volume headset     | Blz. 59 |  |
| Aannemen opties | Auto Antwoord Device | Auto Antw Vertr  |                    | Blz. 59 |  |
| Toets optie's   | Programma Key        | Snel Toets Wijz. | Naam Sneltoets     | Blz. 60 |  |
|                 | HOT Key tijd         |                  |                    |         |  |
| Display opties  | Taal                 | LCD Verlicht     | LCD Contrast       | Blz. 61 |  |
|                 | Standby Display      | Categorie naam   | Datum notatie      |         |  |
|                 | Tijd notatie         |                  |                    |         |  |
| Toetstoon       |                      |                  |                    | Blz. 61 |  |
| Oproepinstel.   | Anoniem blokk.       | Anoniem gesprek  | Blok Caller ID     | Blz. 62 |  |
|                 | Overal*1             | Afstandsbureau*1 | Simutaanrinkelen*1 |         |  |
|                 | Systeemslot          |                  |                    |         |  |
| Overige opties  | Wijzig Paswoord      | Webfunctie       |                    | Blz. 62 |  |

\*1 Dit item wordt alleen weergegeven als de functie is ingeschakeld. Raadpleeg uw systeemprogrammeur voor meer informatie.

### De systeeminstellingen wijzigen

#### BELANGRIJK

• De funktie is afhankelijk van uw telefoonsysteem. Raadpleeg uw systeemprogrammeur voor meer informatie.

#### [In standby-modus]

- 1. Menu
- 2.  $[\blacktriangle]/[\forall]$ : "Systeeminstel."  $\rightarrow$  OK
- 3.  $[\blacktriangle]/[\lor]$ : Selecteer het hoofdmenu.  $\rightarrow$  **OK**

| Hoofdmenu    | Submenu        |                 |              | Pagina  |
|--------------|----------------|-----------------|--------------|---------|
| Status       | Lijnstatus     | Firmware versie | IP Mode      | Blz. 64 |
|              | IPv4 Instel.   | IPv6 Instel.    | MAC Adres    |         |
|              | LLDP           | VLAN            |              |         |
| Netwerkinst. | IP Mode Select | IPv4 Instel.    | IPv6 Instel. | Blz. 64 |
|              | LLDP           | VLAN            | IP Snelheid  |         |

| Hoofdmenu      |                            | Pagina          |              |         |
|----------------|----------------------------|-----------------|--------------|---------|
| Systeeminstel. | Tijd & Datum <sup>*1</sup> | Authenticatie   | Toegangscode | Blz. 65 |
|                | Xsi Instelling*2           | UC Instelling*2 | Herstart     |         |
|                | DSS herstart               |                 |              |         |

- \*1 De beschikbaarheid van deze toets is afhankelijk van uw telefoonsysteem. Raadpleeg uw systeemprogrammeur voor meer informatie.
- \*2 Dit item wordt alleen weergegeven als de functie is ingeschakeld. Raadpleeg uw systeemprogrammeur voor meer informatie.

# Programmering web-gebruikersinterface

Het product heeft een webinterface voor het configureren van verschillende instellingen en functies. Sommige zijn niet direct te programmeren. In de lijst hieronder vindt u een aantal nuttige funkties die u kunt programmeren via de web-gebruikersinterface.

Raadpleeg uw systeemprogrammeur voor meer informatie.

- Taalinstellingen (IP-telefoon/Web)
- Wachtwoord (voor toegang tot web-gebruikersinterface)
- Standaardlijn voor uitgaande gesprekken
- Af te wijzen telefoonnummers
- Gespreksfuncties
  - Anoniem bellen inschakelen
  - Anoniem bellen blokkeren inschakelen
  - Niet Storen inschakelen
  - Altijd doorschakelen inschakelen
  - Doorschakelnummer (altijd)
  - Oproep doorschakelen Bezet
  - Doorschakelnummer (bezet)
  - Oproep doorschakelen Geen antwoord
  - Doorschakelnummer (geen antwoord)
  - Aantal belsignalen (geen antwoord)
- Hotline-nummer
- Flexibele toets instellen
- Telefoonboek importeren en exporteren
- DSS-console

#### Opmerking

• Als u de web-gebruikersinterface wilt openen, moet u de optie web-programmering (Embedded Web) inschakelen. Zie "Overige opties", Blz. 62.

# Installatie en configuratie

#### Opmerking

• Panasonic is niet aansprakelijk voor verwondingen of materiële schade die het gevolg zijn van defecten die voortvloeien uit een onjuiste installatie of een bediening die niet overeenkomt met deze documentatie.

#### WAARSCHUWING

- Zorg ervoor dat u wandcontactdozen en verlengsnoeren niet overbelast, omdat dit het risico op brand en elektrische schokken vergroot.
- Druk de stekker van de AC adapter stevig vast in het stopcontact. Gebeurt dat niet, dan kan dat een elektrische schok en/of brand door oververhitting veroorzaken.
- Verwijder regelmatig stof, enz. van de AC-adapter/stekker door deze uit het stopcontact te trekken en vervolgens met een droge doek schoon te maken. Een dikke stoflaag kan immers een isolatiestoring veroorzaken door vocht, enz. wat tot brand kan leiden.

# De standaard bevestigen

Bevestig de standaard aan de bureautelefoon.

- 1. Steek de haakjes van de standaard in de daarvoor bestemde sleuven.
- 2. Draai de standaard voorzichtig in de aangegeven pijlrichting totdat deze vastklikt.

#### KX-HDV230 standaard

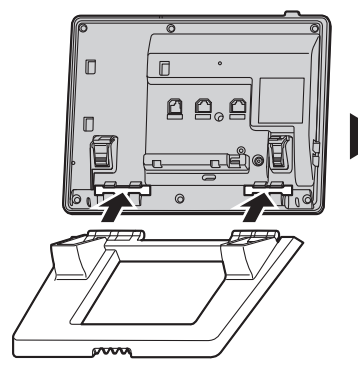

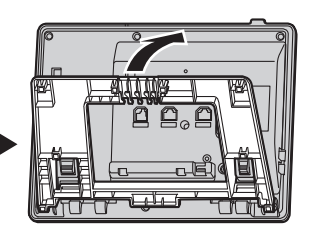

### KX-HDV20 (optionele) standaard

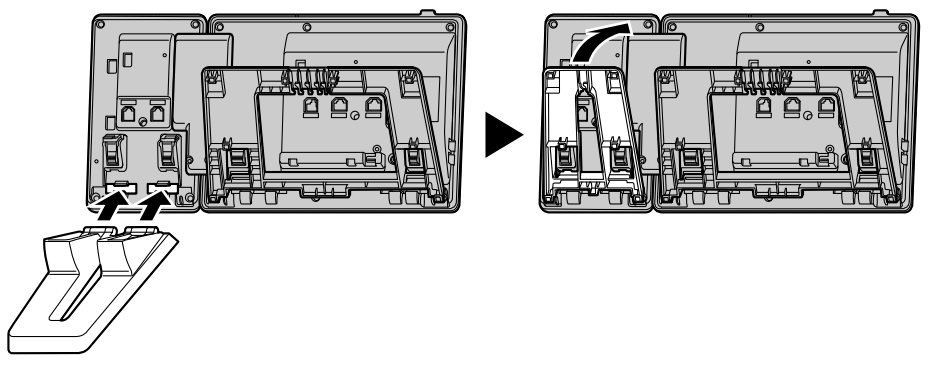

## Positie van de standaard aanpassen

Druk de PUSH markeringen met beide handen in de aangegeven richting en kantel en schuif de standaard tot deze vastzit in de gewenste positie.

• De standaard omlaag doen

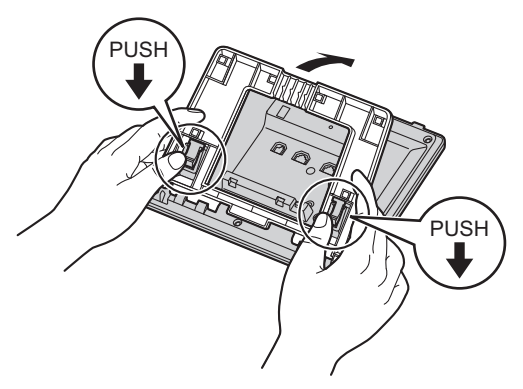

• De standaard omhoog doen

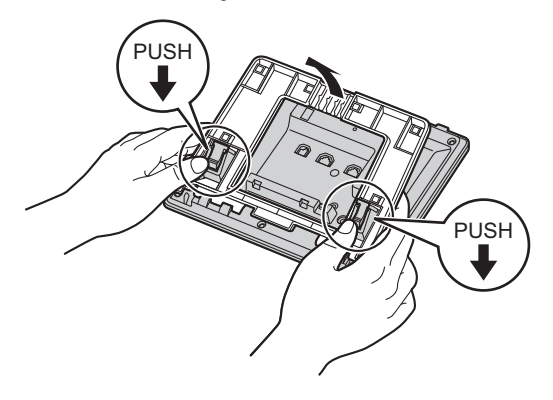

# De standaard verwijderen

Kantel de standaard in de aangegeven richting terwijl u de PUSH markeringen met beide handen indrukt.

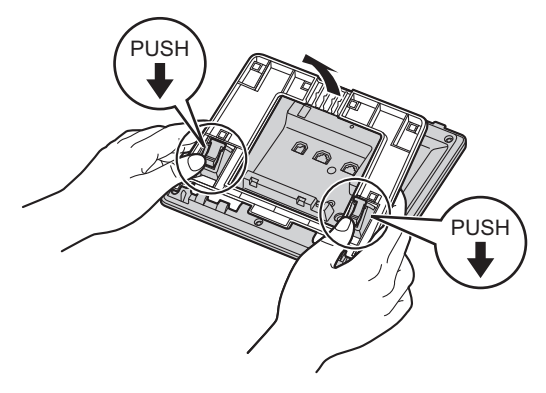

### De optionele KX-HDV20 aan de unit bevestigen

De optionele KX-HDV20 heeft 20 DSS toetsen en voegt 40 funktietoetsen (20 toetsen × 2 pagina's) toe aan de unit. Met deze toetsen kunt u een lijn kiezen, een gesprek beginnen of ontvangen of een functie uitvoeren die aan de toets is toegewezen.

- 1. Verwijder de standaard van de KX-HDV230 en de KX-HDV20. Zie "De standaard verwijderen", Blz. 52.
- 2. Steek de tabs van de KX-HDV20 in de daarvoor bestemde openingen in de voet van de unit. Schuif vervolgens de KX-HDV20 in de richting van de pijl.
- 3. Gebruik de schroef om de KX-HDV20 vast te zetten aan de unit.
- 4. Bevestig de standaard aan de KX-HDV230 en de KX-HDV20. Zie "De standaard bevestigen", Blz. 50. Of bevestig de unit aan een muur als u deze daar wilt ophangen. Zie "Muurbevestiging", Blz. 55.
- Sluit de KX-HDV20 op de unit aan met de meegeleverde kabel. Zie "Aansluitingen (inclusief optionele KX-HDV20)", Blz. 53.
- 6. Schakel de KX-HDV230 in.

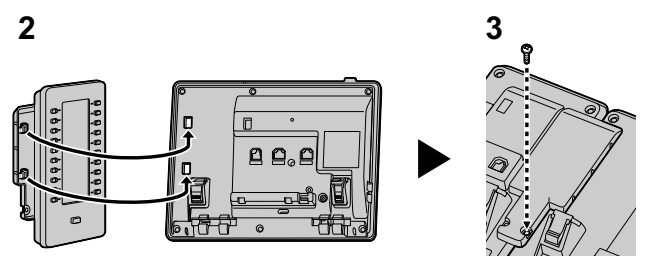

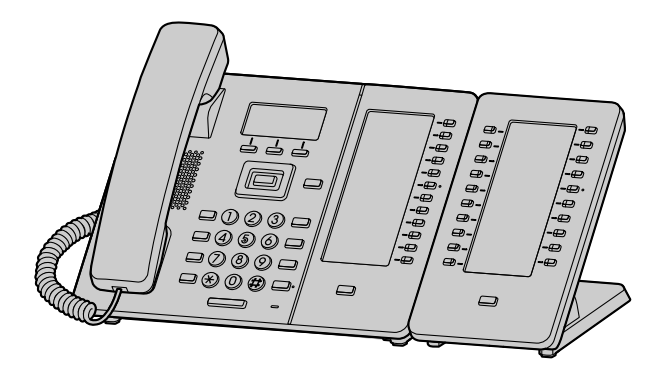

#### Opmerking

• Er kunnen maximaal 5 KX-HDV20 units worden aangesloten op het product. Als u het product aan een muur bevestigt, kunt u echter slechts één KX-HDV20 unit gebruiken.

# Aansluitingen (inclusief optionele KX-HDV20)

Sluit de ethernetkabel, snoer van de handset en de AC adapter (optioneel) aan op de unit.

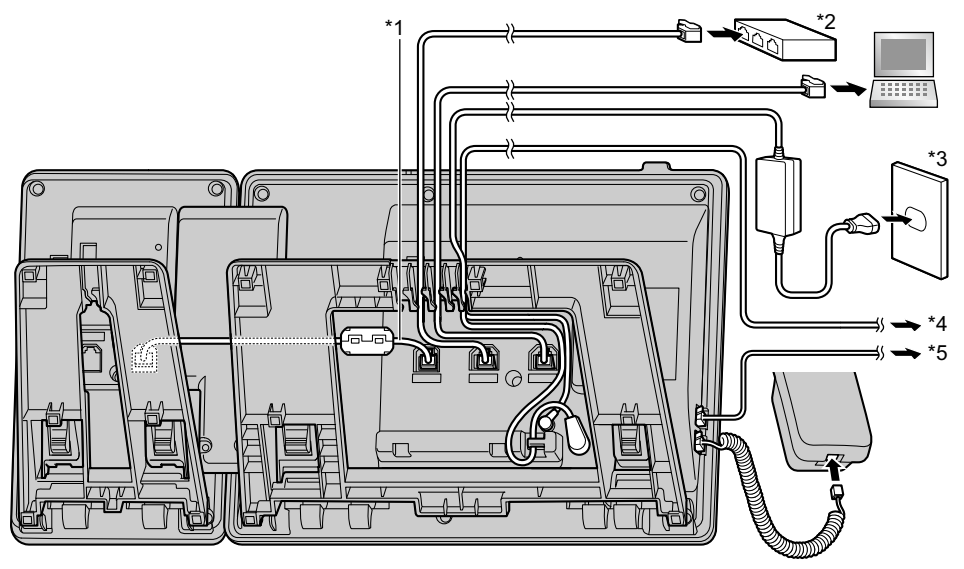

\*1 Verbindingskabel

Sluit de verbindingskabel aan op de manier die in de afbeelding wordt getoond.

- \*2 PoE HUB
- \*3 Optionele AC adapter
- \*4 Optionele EHS-headset

Voor nieuwe informatie over EHS-headsets die met deze unit zijn getest, kunt u de volgende website raadplegen: http://www.panasonic.net/pcc/support/sipphone/

\*5 Optionele headset

# Installatie en configuratie

Voor nieuwe informatie over headsets die met deze unit zijn getest, kunt u de volgende website raadplegen: http://www.panasonic.net/pcc/support/sipphone/

 De initiële instelling voor het IP-adres is "DHCP—Automatisch". Neem contact op met uw systeemprogrammeur voor informatie over uw netwerkomgeving. Zie voor meer informatie "Netwerkinst.", Blz. 64.

#### Keuze van Ethernet kabels (niet meegeleverd)

• Gebruik soepele draden zonder aansluitingshoezen. Gebruik geen kabels met een hard omhulsel dat kan scheuren of breken wanneer gebogen.

Gebruik kabels die niet uit de voet van het toestel uitsteken, aangezien ze anders kunnen beschadigen. Sluit de kabels aan op de manier die in de onderstaande afbeelding wordt getoond.

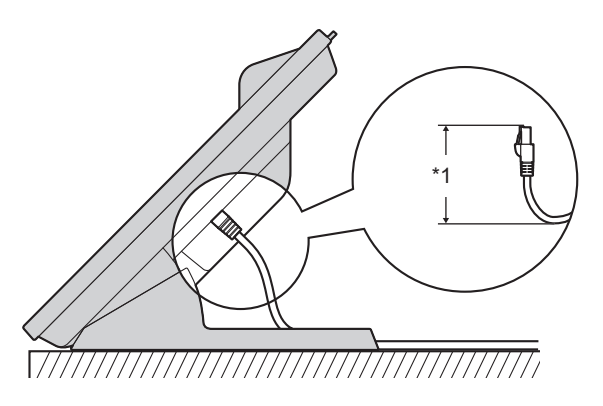

- \*1 60 mm (2 3/8 in) of minder
- Gebruik een rechte ethernetkabel van CAT 5e (of hoger), met een diameter van maximaal 6,5 mm (1/4 in) (kabel niet meegeleverd).

#### Als u een switching hub aansluit

- Als PoE beschikbaar is, heeft u geen AC adapter nodig.
- Deze unit voldoet aan de normen van PoE klasse 2.

#### Als u een PC aansluit

• De PC-poort ondersteunt geen PoE voor de aangesloten PC.

#### Als u kabels en de AC adapter aansluit

• Trek de ethernetkabel en de AC-adapter onder de standaard door.

# Muurbevestiging

U kunt de KX-HDV230 en maximaal 5 optionele KX-HDV20 units aan een muur bevestigen.

#### BELANGRIJK

- Controleer of de muur en de bevestigingsmethode sterk genoeg zijn voor het gewicht van de unit. (Zie "Specificaties", Blz. 67.)
- Steek de tabs van het hulpstuk voor muurbevestiging in de daarvoor bestemde openingen in de voet van de unit. Schuif het hulpstuk voor muurbevestiging vervolgens in de aangegeven pijlrichting tot het vastklikt. KX-HDV230

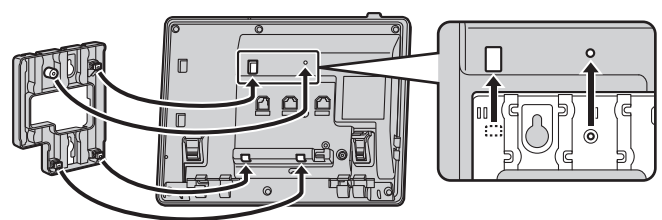

#### Met optionele KX-HDV20

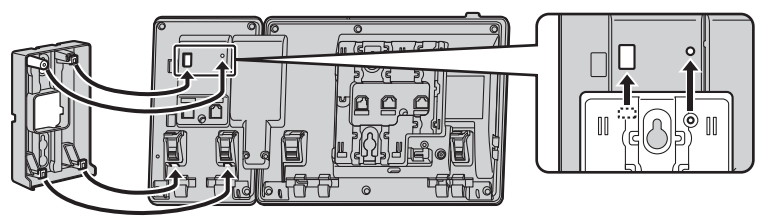

#### Voor 2e tot 5e KX-HDV20

Verwijder de schroef uit de DSS-kap van de KX-HDV20 en schuif de kap omhoog om deze te verwijderen.

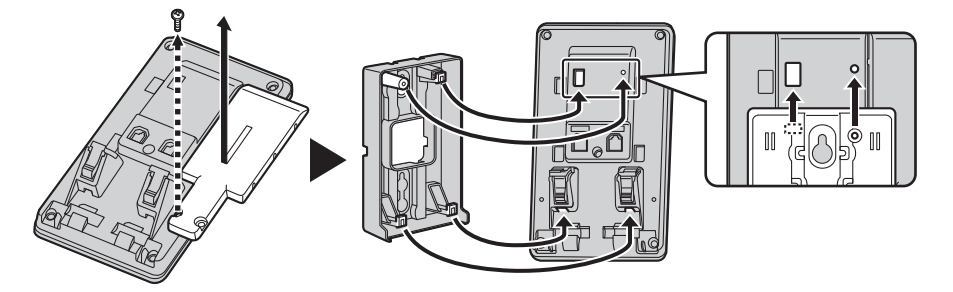

- 2. Gebruik de meegeleverde kleine schroef om het hulpstuk voor muurbevestiging vast te maken aan de voet. (Aanbevolen draaimoment: 0,4 N·m [4,08 kgf·cm/3,54 lbf·in] tot 0,6 N·m [6,12 kgf·cm/5,31 lbf·in])
- 3. Sluit zo nodig de AC adapter, het snoer van de handset, Ethernetkabels en de verbindingskabel aan.
- 4. Draai de grote schroeven met een onderlinge tussenafstand van 83 mm (3 1/4 in) of 100 mm (3 15/16 in) in de muur en bevestig de unit aan de muur.

# Installatie en configuratie

### KX-HDV230

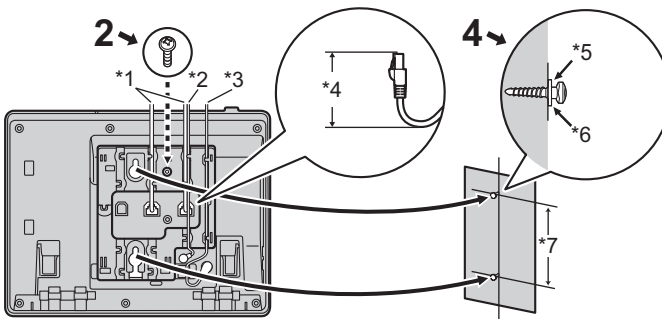

#### Met optionele KX-HDV20

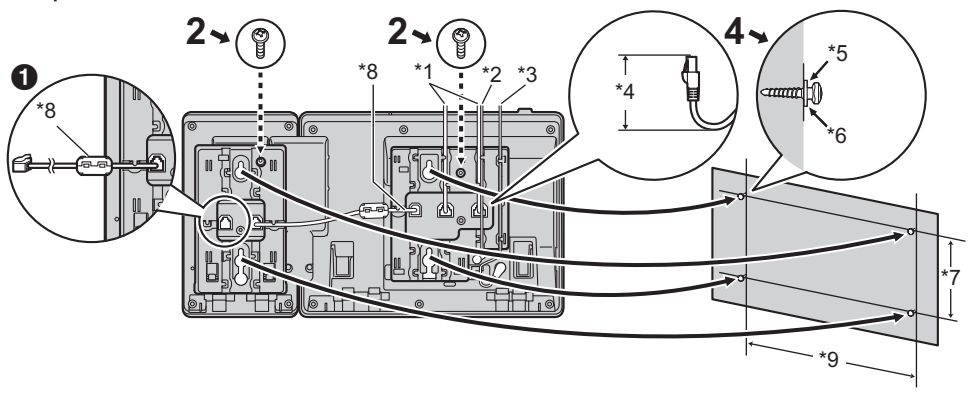

• Als u extra KX-HDV20 units bevestigt, sluit dan de verbindingskabel van de volgende unit aan op de unit die u bevestigt.

#### Voor 2e tot 5e KX-HDV20

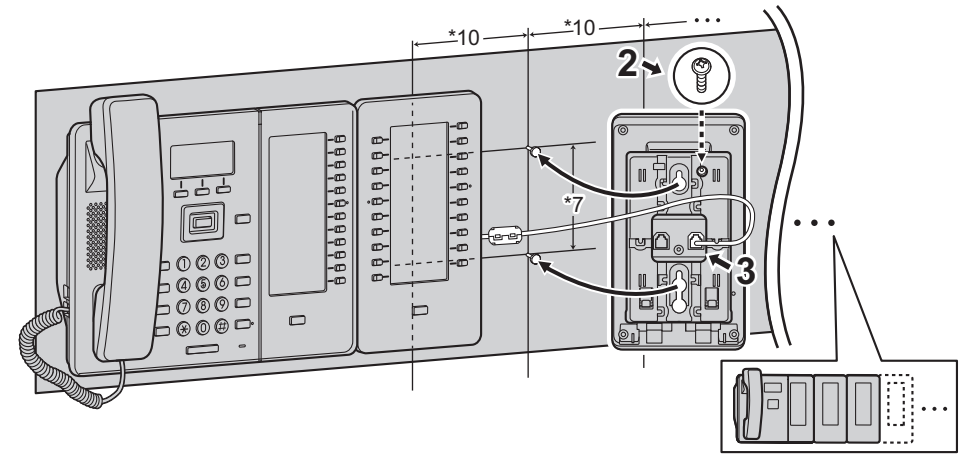

\*1 Ethernetkabels

- \*2 EHS-headsetkabel
- \*3 AC adapter
- \*4 40 mm (1 37/64 in) of minder
- \*5 Ring
- \*6 Draai de schroef tot dit punt vast
- \*7 83 mm (3 1/4 in) of 100 mm (3 15/16 in)
- \*8 Verbindingskabel

Sluit de verbindingskabel aan op de manier die in de afbeelding wordt getoond.

- \*9 179 mm (7 1/16 in)
- \*10 111 mm (4 3/8 in)
- De boormal vindt u achterin deze handleiding.

### De hoorn vasthaken

#### De hoorn ophangen tijdens een gesprek

1. Hang de hoorn op de haak op de bovenrand van de unit.

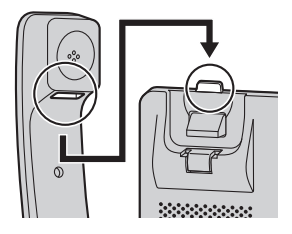

#### Hoe u de hoornhaak moet bevestigen in geval van wandmontage

- 1. Verwijder de hoornhaak uit zijn gleuf.
- 2. Draai hem ondersteboven.
- 3. Schuif de hoornhaak terug in de gleuf totdat hij vastklikt.
- 4. De hoorn kan nu probleemloos worden opgehangen.

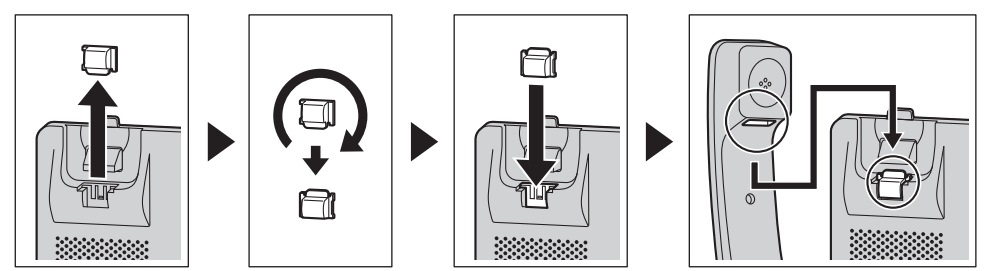

# Updaten van de software

De leverancier van uw telefoonsysteem biedt mogelijk van tijd tot tijd nieuwe functies of verbeteringen in nieuwe softwareversies. Raadpleeg uw systeemprogrammeur voor meer informatie.

# Tabel voor tekeninvoer

#### KX-HDV230 (Achtervoegsel: NE/X/SX)

| Toets | ABC<br>(Romaans)              | 0–9 (Nume-<br>riek) | АВГ<br>(Grieks)            | AÄÅ<br>(Uitgebreid 1)             | SŚŠ<br>(Uitgebreid 2)  |
|-------|-------------------------------|---------------------|----------------------------|-----------------------------------|------------------------|
| 1     | Spatie ♯ & ' ( )<br>★ , / 1   | 1                   |                            | Spatie ♯ & ' ( ) <del>米</del> , - | ./1                    |
| ٦     | A B C 2 2                     | 2                   | А В Г 2                    | A À Á Â Ã Ä Å<br>Æ B C Ç 2        | AÁÄĂĄBCĆČ2             |
| Ľ     | abc2                          | 2                   | αβγ2                       | aàáâãäå<br>æbcç2                  | aáäăąbcćč2             |
| ٥     | DEF3                          | 3                   | Δ E Z 3                    | DÐEÈÉÊËF3                         | DĎEÉĘĚF3               |
| 0     | def3                          | 5                   | δεζ3                       | dðeèéêëẽf3                        | dăeéęěf3               |
|       | GHI4                          | 4                   | ΗΘΙ4                       | GĞHIÌÍÎÏĨİĬ4                      | GHIÍ4                  |
| 4     | ghi4                          | 4                   | ηθι4                       | gğhiìíîïĩıĭ4                      | ghií 4                 |
| Ē     | JKL5                          | F                   | КΛМ5                       | JKL5                              | JKLŁĹĽ5                |
| 5     | jkl5                          | 5                   | κ λ μ 5                    | j k   5                           | jklłĺľ5                |
| E     | M N O 6                       | 6                   | N                          | M N Ñ O Ò Ó Ô<br>Õ Ö ø Œ 6        | M N Ń Ň O Ó Ö<br>Ő 6   |
| 0     | m n o 6                       |                     | νξο6                       | m n ñ o ò ó ô õ ö<br>ø œ 6        | m n ń ň o ó ö ő 6      |
|       | PQRS7                         | 7                   | ΠΡΣ7                       | PQRSŞß7                           | P Q R Ŕ Ř S Ś Š 7      |
|       | pqrs7                         | 1                   | πρσ7                       | pqrsşß7                           | pqrŕřsśš7              |
|       | TUV8                          | o                   | ΤΥΦ8                       | Τ U Ù Ú Û Ü Ũ V 8                 | Т Ţ Ť U Ú Ü Ű Ů V 8    |
| 0     | t u v 8                       |                     | τυφ8                       | tuùúûüũv8                         | tţťuúüűův8             |
| 9     | WXYZ9                         | 9                   | XΨΩΫ́9                     | WŴXYŶZ9                           | W X Y Ý Ý Z Ź Ż Ž<br>9 |
|       | w x y z 9                     |                     | χψωγ9                      | w ŵ x y ŷ z 9                     | w x y ỳ ý z ź ż ž 9    |
| 0     | Spatie ! ? " : ; +<br>= < > 0 | 0                   | Spatie ! ? " : ; + = < > 0 |                                   |                        |
| #     | \$%&<br>@€£                   | #                   | \$ % & @ € £               |                                   |                        |

● Druk voor of na het invoeren van een teken op 闭 om heen en weer te schakelen tussen kleine letters en hoofdletters.

 Als u een toets meermaals indrukt, worden achtereenvolgens de tekens getoond die bij die toets behoren. Als u bijvoorbeeld de letter "C" wilt invoeren in de tekenset Romaans, drukt u 3 keer op [2].

- De in de tabel afgebeelde toetsen kunnen verschillen van de toetsen op uw telefoon.

## Indeling menu Basisinstellingen

#### Inkomend opties

| Submenu                                                  | Beschrijving                                                    | instelling          | Fabrieks-instel-<br>ling |
|----------------------------------------------------------|-----------------------------------------------------------------|---------------------|--------------------------|
| Belvolume                                                | Belvolume aanpassen                                             | □ Nivo 1–8<br>□ UIT | Nivo 5                   |
| Ring Type<br>• Lijn 1–6<br>• Privé bel<br>(Belgroep 1–9) | Belpatroon<br>Selecteert de beltoon voor elk type<br>gesprek.*1 | Beltoon 1–32        | Beltoon 1*2              |

\*1 De voorgeprogrammeerde melodieën in dit product zijn met toestemming van © 2010 Copyrights Vision Inc. gebruikt.

\*2 De standaard beltoon voor elke lijn komt overeen met het lijnnummer. Bijvoorbeeld de standaard voor lijn 3 is beltoon 3.

#### Spreken opties

| Submenu          | Beschrijving                                                | instelling | Fabrieks-instel-<br>ling |
|------------------|-------------------------------------------------------------|------------|--------------------------|
| Luidspreker vol. | Stelt het volume van de luidspreker in.                     | Nivo 1–8   | Nivo 5                   |
| Handsetvolume    | Stelt het handsetvolume in.                                 | Nivo 1–8   | Nivo 5                   |
| Volume headset   | Stelt het volume van de koptele-<br>foon van de headset in. | Nivo 1–8   | Nivo 5                   |

#### Aannemen opties

| Submenu              | Beschrijving                                                                                                    | instelling                | Fabrieks-instel-<br>ling |
|----------------------|----------------------------------------------------------------------------------------------------|---------------------------|--------------------------|
| Auto Antwoord Device | Selecteert het soort toestellen dat<br>kan worden beantwoord met Auto<br>Beantwoord.                                            | ☐ Handenvrij<br>☐ Headset | Handenvrij               |
| Auto Antw Vertr      | Stelt de wachttijd in voor het auto-<br>matisch beantwoorden van een ge-<br>sprek, indien Auto Beantwoord is in-<br>geschakeld. | 0s–20s                    | 6s                       |

### Toets optie's

| Submenu                                                             | Beschrijving                                                                                                    | instelling                                                                                                    | Fabrieks-instel-<br>ling |
|---------------------------------------------------------------------|----------------------------------------------------------------------------------------------------|----------------------------------------------------------------------------------------------------|--------------------------|
| Programma Key<br>• Programma Key 1–<br>24<br>• DSS toets 1–200      | Wijst een functie toe aan elke pro-<br>grammatoets.                                                                                                    | □ Snelkiezen         □ BLF         □ Lijn         □ ACD*1         □ Log in         □ Wrapup         □ Lijnstatus         □ Doorschakelen         □ Telefoonboek         □ Gesprekslog         □ Simutaanrinkelen         □ Hotelservicefunkties         □ Gesprek doorverb.         □ Blind doorverb.         □ Conferentie         □ Gesprek aannemen         □ Gespr. Park         □ Parkeren         □ Terughalen gesprek | Niet opgeslagen          |
| Snel Toets Wijz.<br>• Softtoets A<br>• Softtoets B<br>• Softtoets C | <ul><li>Wijzigt de soft toetsen in de volgen-<br/>de situaties.</li><li>Standby</li><li>Spreken</li></ul>                                                           | <ul> <li>Standaard</li> <li>Functie toets</li> <li>DSN/NS*2</li> <li>Flash/Recall*3</li> <li>Inkomende LOG</li> <li>Uitgaande LOG</li> <li>Uitgaande LOG</li> <li>Telefoonboek</li> <li>Gespr. Park*1*3</li> <li>Pauze*1</li> <li>Oproepen*1*2</li> <li>Direct Tts Kies*2</li> </ul>                                                                                                    | Niet opgeslagen          |
| Naam Sneltoets<br>• Softoets A<br>• Softoets B<br>• Softoets C      | Bewerkt de namen van de Soft toet-<br>sen in de volgende situaties.<br>• Standby<br>• Spreken                                                                       | Max. 5 tekens                                                                                                    | Niet opgeslagen          |
| HOT Key tijd                                                        | Stelt de wachttijd in waarna een<br>nummer automatisch wordt geko-<br>zen, als u een Direct Kiezen-toets<br>ingedrukt houdt die op "Automa-<br>tisch" is ingesteld. | 1s–20s                                                                                                    | 2sec                     |

\*1 Wordt alleen weergegeven als deze is geconfigureerd op de telefoon.
\*2 Alleen weergegeven als "Standby" wordt geselecteerd.
\*3 Alleen weergegeven als "Spreken" wordt geselecteerd.

### **Display opties**

| Submenu                                               | Beschrijving                                                                                                    | instelling                                                                                                    | Fabrieks-instel-<br>ling |
|-------------------------------------------------------|----------------------------------------------------------------------------------------------------|----------------------------------------------------------------------------------------------------|--------------------------|
| Taal                                                  | Stelt de displaytaal in.<br>U kunt zo nodig maximaal 10 talen<br>downloaden van de server of van<br>internet. Raadpleeg uw systeem-<br>programmeur voor meer informatie. | Achtervoegsel: NE/X/SX Automatisch English Deutsch Español FRANÇAIS Italiano Svenska Nederlands Português Čeština | Automatisch              |
|                                                       |                                                                                                    | Achtervoegsel: RU Automatisch English PYCCКИЙ Українська                                                          | Automatisch              |
| LCD Verlicht                                          | Schakelt de LCD-verlichting in of<br>uit.<br>Als "Automatisch" of "AAN" is gese-<br>lecteerd, wordt de helderheid van<br>de verlichting ingesteld op 1–6.                | Automatisch AAN UIT                                                                                               | Automatisch              |
| LCD Contrast<br>• Hoofd LCD<br>• Sub LCD<br>• DSS LCD | Past het contrast van het<br>LCD-scherm aan.                                                                                                    | Nivo 1–6                                                                                                    | Nivo 3                   |
| Standby Display                                       | Selecteert wat in de standby-mo-<br>dus wordt weergegeven op het dis-<br>play.                                                                                           | Telefoonnummer Telefoon Nr&Naam UIT                                                                               | Telefoonnummer           |
| Categorie naam                                        | Bewerkt de namen van de catego-<br>rieën.                                                                                                    | Max. 13 tekens x categorie (1–9)                                                                                  | Niet opgeslagen          |
| Datum notatie                                         | Selecteert de datumopmaak voor het display in standbymodus.                                                                                                    | DD-MM-JJJJ                                                                                                    | DD-MM-JJJJ               |
| Tijd notatie                                          | Selecteert het formaat voor de uur-<br>weergave in standby modus.                                                                                                    | ☐ 12-uurs<br>☐ 24-uurs                                                                                            | 24-uurs                  |

### Toetstoon

| Submenu   | Beschrijving                      | instelling | Fabrieks-instel-<br>ling |
|-----------|-----------------------------------|------------|--------------------------|
| Toetstoon | Schakelt de toetstonen in of uit. | AAN<br>UIT | AAN                      |

#### Oproepinstel.

| Submenu            | Beschrijving                                                                      | instelling                                                                                        | Fabrieks-instel-<br>ling |
|--------------------|-----------------------------------------------------------------------------------|---------------------------------------------------------------------------------------------------|--------------------------|
| Anoniem blokk.     | Stelt in of inkomende anonieme ge-<br>sprekken worden geblokkeerd of<br>niet.     | Lijn 1–6<br>AAN<br>UIT                                                                            | UIT                      |
| Anoniem gesprek    | Stelt in of uitgaande anonieme ge-<br>sprekken kunnen worden gevoerd.             | Lijn 1–6<br>□ AAN<br>□ UIT                                                                        | UIT                      |
| Blok Caller ID     | Wijzigt/wist de telefoonnummers<br>voor het weigeren van inkomende<br>gesprekken. | –Wijzigen<br>–Wis Nummer<br>–Alle nrs gewist                                                      | Niet opgeslagen          |
| Overal*1           | Geeft de Xsi-instelling Overal op of wijzigt deze.                                | -Overal <sup>*2</sup> AAN UIT -Naam -Telefoonnummer <sup>*3</sup>                                 |                          |
| Afstandsbureau*1   | Geeft de Xsi-instelling Kantoor op<br>andere locatie op.                          | <ul> <li>Afstandsbureau</li> <li>AAN</li> <li>UIT</li> <li>Telefoonnummer<sup>∗3</sup></li> </ul> | _                        |
| Simutaanrinkelen*1 | Geeft de Xsi-instelling Gelijktijdige<br>beltoon op.                              | -Simutaanrinkelen AAN UIT -Telefoonnummer*3                                                       | _                        |
| Systeemslot        | Selecteert of het menu Gespreksin-<br>stellingen is vergrendeld.                  | ☐ AAN <sup>*4</sup><br>☐ UIT                                                                      | UIT                      |

\*1 Als de Xsi-service beschikbaar is, kunt u dit item selecteren. Raadpleeg uw systeemprogrammeur voor meer informatie.

\*2 Alleen weergegeven tijdens bewerken.

\*3 In een telefoonnummer met meer dan 32 cijfers worden de resterende cijfers niet weergegeven.

\*4 Wachtwoord is verplicht (4 cijfers).

#### **Overige opties**

| Submenu             | Beschrijving                                                                           | instelling                                                                                                    | Fabrieks-instel-<br>ling |
|---------------------|----------------------------------------------------------------------------------------|----------------------------------------------------------------------------------------------------|--------------------------|
| Wijzig Paswoord*1*2 | Wijzigt het wachtwoord (4 cijfers)<br>voor het ontgrendelen van het Tele-<br>foonboek. | Voer het oude wachtwoord<br>in.* <sup>3*4</sup> ↓<br>Voer het nieuwe wachtwoord<br>in.<br>↓<br>Bevestig het nieuwe wacht-<br>woord. | Niet ingesteld           |
| Webfunctie          | Selecteert of de webfunctie/logregi-<br>stratie beschikbaar is of niet.                | AAN                                                                                                    | UIT                      |

- \*1 Om onbevoegd gebruik van dit product te voorkomen:
  - stel een wachtwoord in dat uit willekeurige tekens bestaat en niet makkelijk te raden is.
    - wijzig het wachtwoord regelmatig.
- \*2 Maak een aantekening betreffende het wachtwoord, zodat u het niet vergeet.
- \*3 Als er nog geen wachtwoord is ingesteld, kunt u de eerste stap overslaan.
- \*4 Zie "Wachtwoord instellen", Blz. 22 voor meer informatie over het instellen van het wachtwoord.

# Indeling menu Systeeminstellingen

#### Status

| Submenu         | Beschrijving                                   | instelling                                                     | Fabrieks-instel-<br>ling |
|-----------------|------------------------------------------------|----------------------------------------------------------------|--------------------------|
| Lijnstatus      | Toont de lijnstatus.                           | Geregistreerd/Registreren/<br>(NULL)                           | _                        |
| Firmware versie | Toont de firmware versie van de te-<br>lefoon. | _                                                              | _                        |
| IP Mode         | Toont de IP-netwerkmodus.                      | IPv4/IPv6/IPv4&IPv6                                            | —                        |
| IPv4 Instel.    | Toont informatie over IPv4 instellingen.       | –IP-adres*1<br>–Subnetmasker*1<br>–Default Gateway*1<br>–DNS*1 | _                        |
| IPv6 Instel.    | Toont informatie over IPv6<br>instellingen.    | -IP-adres*2<br>-Prefix*2<br>-Default Gateway*2<br>-DNS*2       | _                        |
| MAC Adres       | Toont het MAC-adres van de tele-<br>foon.      | _                                                              | _                        |
| LLDP            | Toont de LLDP-status.                          | AAN/UIT                                                        | —                        |
| VLAN            | Toont de VLAN ID en prioriteit.                | —                                                              | —                        |

\*1 Als dit item niet is ingesteld, wordt "0.0.0.0" weergegeven. Als de telefoon niet is aangesloten op het netwerk, wordt "..." weergegeven.

\*2 Als dit item niet is ingesteld, wordt "0::0" weergegeven. Als de telefoon niet is aangesloten op het netwerk, wordt "::" weergegeven.

### Netwerkinst.

| Submenu        | Beschrijving                                                                                              | instelling                                                                                               | Fabrieks-instel-<br>ling |
|----------------|----------------------------------------------------------------------------------------------------|----------------------------------------------------------------------------------------------------|--------------------------|
| IP Mode Select | Wijzigt de netwerkinstellingen van<br>de telefoon. Huidige instellingen<br>worden gemarkeerd weergegeven. | -IPv4<br>-IPv6<br>-IPv4&IPv6                                                                             | IPv4                     |
| IPv4 Instel.   | Geeft de IPv4-instellingen op.                                                                            | DHCP Automatisch Handmatig -DNS 1 -DNS 2 Statisch -IP-adres -Subnetmasker -Default Gateway -DNS 1 -DNS 2 | DHCP–Automa-<br>tisch    |

| Submenu      | Beschrijving                                              | instelling                                                                                                    | Fabrieks-instel-<br>ling                                                                                     |
|--------------|-----------------------------------------------------------|----------------------------------------------------------------------------------------------------|----------------------------------------------------------------------------------------------------|
| IPv6 Instel. | Geeft de IPv6-instellingen op.                            | DHCP Automatisch Handmatig -DNS 1 -DNS 2 RA -DNS 1 -DNS 2 Statisch -IP-adres -Prefix -Default Gateway -DNS 1 -DNS 2                                                                       | DHCP–Automa-<br>tisch                                                                                        |
| LLDP         | Geeft de LLDP-instellingen op.                            | PC poort  VLAN ID  Prioriteit AAN UIT                                                                                                    | VLAN ID: 0<br>Prioriteit: 0<br>AAN                                                                           |
| VLAN         | Geeft de VLAN-instellingen op.                            | <ul> <li>☐ Schakel VLAN in</li> <li>☐ Ja</li> <li>☐ Nee</li> <li>☐ IP Telefoon</li> <li>-VLAN ID</li> <li>-Prioriteit</li> <li>☐ PC</li> <li>-VLAN ID</li> <li>-Prioriteit</li> </ul>     | Schakel VLAN in:<br>Nee<br>IP Telefoon:<br>VLAN ID: 2<br>Prioriteit: 7<br>PC:<br>VLAN ID: 1<br>Prioriteit: 0 |
| IP Snelheid  | Geeft de instellingen voor de Ether-<br>net PHY-modus op. | IP Telefoon Automatisch IO0M-Full IO0M-Full IOM-Full IOM-Half PC Automatisch IO0M-Full IOM-Full IOM-Full IOM-Full IOM-Full IOM-Full IOM-Full IOM-Full IOM-Full IOM-Full IOM-Half IOM-Half | Automatisch                                                                                                  |

# Systeeminstel.

| Submenu                    | Beschrijving                                    | instelling | Fabrieks-instel-<br>ling |
|----------------------------|-------------------------------------------------|------------|--------------------------|
| Tijd & Datum <sup>*1</sup> | Stelt de datum en tijd van de tele-<br>foon in. | _          | —                        |

| Submenu                    | Beschrijving                                                          | instelling                                               | Fabrieks-instel-<br>ling |
|----------------------------|-----------------------------------------------------------------------|----------------------------------------------------------|--------------------------|
| Authenticatie              | Stelt de ID en het wachtwoord voor<br>HTTP-authenticatie in.          | -id <sup>*2</sup><br>-Paswoord <sup>*2</sup>             | Niet opgeslagen          |
| Toegangscode <sup>*3</sup> | Stelt de toegangscode voor toe-<br>gang tot de redirect-server in.    | Max. 16 tekens                                           | Niet opgeslagen          |
| Xsi Instelling*4           | Stelt de ID en het wachtwoord voor de Xsi-service in.                 | Lijn 1–6<br>–id <sup>*2</sup><br>–Paswoord <sup>*2</sup> | Niet opgeslagen          |
| UC Instelling*4            | Stelt de ID en het wachtwoord voor de Broadsoft UC-service (IM&P) in. | -id <sup>*2</sup><br>-Paswoord <sup>*2</sup>             | Niet opgeslagen          |
| Herstart <sup>*5</sup>     | Start de unit opnieuw op.                                             | —                                                        | —                        |
| DSS herstart*5             | Start eventuele aangesloten DSS units opnieuw op.                     | _                                                        | _                        |

\*1 De beschikbaarheid van deze toets is afhankelijk van uw telefoonsysteem. Raadpleeg uw systeemprogrammeur voor meer informatie.

- \*2 Max. 128 tekens
- \*3 Dit item wordt alleen weergegeven tijdens de initiële instelling.
- \*4 Dit item wordt alleen weergegeven als de functie is ingeschakeld. Raadpleeg uw systeemprogrammeur voor meer informatie.
- \*5 De unit wordt opnieuw opgestart, zelfs als er verbinding mee is via de webinterface of als de unit in een gesprek is.

# Specificaties

## KX-HDV230

| ltem                                                              | Specificaties                                                                                                    |  |
|-------------------------------------------------------------------|----------------------------------------------------------------------------------------------------|--|
| Voeding                                                           | AC adapter / PoE (IEEE 802.3af)                                                                                                    |  |
| Energieverbruik                                                   | PoE<br>Standby: circa 3,1 W (ECO modus uit), circa 2,9 W (ECO modus aan)<br>Gesprek: circa 3,2 W (ECO modus uit), circa 3,0 W (ECO modus aan)<br>AC adapter<br>Standby: circa 2,8 W (ECO modus uit), circa 2,1 W (ECO modus aan)<br>Gesprek: circa 2,9 W (ECO modus uit), circa 2,2 W (ECO modus aan) |  |
| Maximaal opgenomen vermogen                                       | Ca. 4,2 W                                                                                                    |  |
| Werkgebied                                                        | 0 °C (32 °F) tot 40 °C (104 °F)                                                                                                    |  |
| Ethernetpoort                                                     | LAN: 1 (RJ45), PC: 1 (RJ45)                                                                                                    |  |
| Ethernet interface                                                | 10Base-T/100Base-TX/1000Base-T<br>(Auto / 100MB-FULL / 100MB-HALF / 10MB-FULL / 10MB-HALF)<br>Auto MDI / MDIX                                                                                                    |  |
| Breedband-codec                                                   | G.722                                                                                                    |  |
| Smalband-codec                                                    | G.711a-law / G.711µ-law / G.729a                                                                                                    |  |
| Meerdere lijnen                                                   | 6                                                                                                    |  |
| LCD-scherm                                                        | Eenkleurige grafische weergave                                                                                                    |  |
| Formaat van LCD-scherm                                            | $132\times 64$ pixels, 4 regels (hoofd-LCD) $160\times 384$ pixels, 12 regels (self-labeling LCD)                                                                                                    |  |
| Achtergrondverlichting van<br>LCD-scherm                          | 6 niveaus (Altijd aan/Automatisch/Altijd uit)                                                                                                    |  |
| VoIP-verbindingsmethode                                           | SIP                                                                                                    |  |
| Luidspreker                                                       | 1                                                                                                    |  |
| Microfoon                                                         | 1                                                                                                    |  |
| Aansluiting voor headset                                          | 1 (RJ9)                                                                                                    |  |
| EHS-aansluiting                                                   | 1 (ø3,5 mm [1/8 in], alleen voor EHS)                                                                                                    |  |
| Afmetingen<br>(Breedte × diepte × hoogte;<br>inclusief standaard) | In positie "Hoog":<br>$252 \text{ mm} \times 179 \text{ mm} \times 188 \text{ mm}$<br>(9,9 in $\times$ 7,1 in $\times$ 7,4 in)<br>In positie "Laag":<br>$252 \text{ mm} \times 187 \text{ mm} \times 154 \text{ mm}$<br>(9,9 in $\times$ 7,4 in $\times$ 6,1 in)                                      |  |
| Gewicht (incl. hoorn, snoer van hoorn en standaard)               | 1030 g (2,28 lb)                                                                                                    |  |

### KX-HDV20

| ltem                        | Specificaties                             |
|-----------------------------|-------------------------------------------|
| Voeding*1                   | Stroom wordt geleverd vanaf de KX-HDV230. |
| Energieverbruik             | Standby: circa 0,5 W                      |
| Maximaal opgenomen vermogen | Ca. 1,5 W                                 |
| Werkgebied                  | 0 °C (32 °F) tot 40 °C (104 °F)           |

| ltem                                                              | Specificaties                                                                                                    |
|-------------------------------------------------------------------|----------------------------------------------------------------------------------------------------|
| LCD-scherm                                                        | Eenkleurige grafische weergave                                                                                                    |
| Formaat van LCD-scherm                                            | $160 \times 384$ pixels, 12 regels                                                                                                    |
| Achtergrondverlichting van<br>LCD-scherm                          | 6 niveaus (Altijd aan/Automatisch/Altijd uit)                                                                                                    |
| Afmetingen<br>(Breedte × diepte × hoogte;<br>inclusief standaard) | In positie "Hoog":<br>110 mm $\times$ 176 mm $\times$ 178 mm<br>(4,3 in $\times$ 6,9 in $\times$ 7,0 in)<br>In positie "Midden":<br>110 mm $\times$ 176 mm $\times$ 154 mm<br>(4,3 in $\times$ 6,9 in $\times$ 6,1 in)<br>In positie "Laag":<br>110 mm $\times$ 175 mm $\times$ 121 mm<br>(4,3 in $\times$ 6,9 in $\times$ 4,8 in) |
| Gewicht (met standaard)                                           | 430 g (0,95 lb)                                                                                                    |

\*1 De KX-HDV20 kan alleen worden gebruikt als de KX-HDV230 stroom krijgt via de optionele AC adapter.

# Probleemoplossing

## Veelvoorkomende problemen en oplossingen

# Algemeen gebruik

| Probleem                                             | Mogelijke oorzaak                                                       | Oplossing                                                                                                    |
|------------------------------------------------------|-------------------------------------------------------------------------|----------------------------------------------------------------------------------------------------|
| Het display is leeg.                                 | De unit krijgt geen stroom.                                             | De unit is niet ontworpen voor gebruik tij-<br>dens een stroomstoring. Zorg dat het ap-<br>paraat dat PoE levert stroom krijgt en<br>dat de Ethernet kabel juist is aangeslo-<br>ten. Als een AC adapter is aangesloten,<br>moet u controleren of de adapter juist is<br>aangesloten en stroom krijgt. |
| De displayweergave is<br>onduidelijk.                | Het contrast van het display is te laag ingesteld.                      | Pas het contrast van het display aan.                                                                                                    |
| De unit werkt niet cor-                              | Bedrading is niet juist aangesloten.                                    | Controleer alle aansluitingen.                                                                                                    |
| rect.                                                | De verbindingsinstellingen zijn niet juist.                             | <ul> <li>Neem contact op met uw beheerder<br/>om te controleren of uw instellingen<br/>juist zijn.</li> <li>Raadpleeg uw dealer als het pro-<br/>bleem zich blijft voordoen.</li> </ul>                                                                                                    |
|                                                      | Er is een fout opgetreden.                                              | Start de unit opnieuw op.                                                                                                    |
| lk hoor geen kiestoon.                               | -                                                                       | Controleer of de LAN-kabel correct is aangesloten.                                                                                                    |
| Ik kan de telefoonboek-<br>blokkering niet opheffen. | Het ingevoerde wachtwoord is on-<br>juist.                              | Voer een wachtwoord in.                                                                                                    |
| Ik ben mijn wachtwoord vergeten.                     | _                                                                       | Raadpleeg uw systeemprogrammeur of dealer.                                                                                                    |
| De datum en tijd zijn niet<br>juist.                 | _                                                                       | De juiste datum en tijd van de unit aan-<br>passen.                                                                                                    |
| De boodschap/belsig-<br>naal-indicator brandt.       | U heeft een boodschap ontvangen ter-<br>wijl u niet op uw werkplek was. | Beluister de boodschap.                                                                                                    |
| De KX-HDV20 wordt niet ingeschakeld.                 | De KX-HDV230 ontvangt stroom via<br>Power-over-Ethernet (PoE).          | Sluit de KX-HDV230 aan op een stop-<br>contact via de optionele AC adapter.                                                                                                    |

#### Gesprekken beginnen en ontvangen

| Probleem               | Mogelijke oorzaak                                        | Oplossing                                                                                                    |
|------------------------|----------------------------------------------------------|----------------------------------------------------------------------------------------------------|
| lk kan niemand bellen. | Het telefoonnummer is onjuist inge-<br>voerd.            | <ul> <li>Controleer of u het telefoonnummer<br/>van de andere partij juist heeft inge-<br/>voerd.</li> <li>Raadpleeg uw systeemprogrammeur<br/>of dealer.</li> </ul> |
|                        | De contactenlijst wordt geïmporteerd<br>of geëxporteerd. | <ul> <li>Wacht een paar minuten totdat de verwerking is voltooid.</li> <li>Doe navraag bij uw systeemprogrammeur of dealer.</li> </ul>                               |

| Probleem                                                                     | Mogelijke oorzaak                                                                                      | Oplossing                                                                                                    |
|------------------------------------------------------------------------------|----------------------------------------------------------------------------------------------------|----------------------------------------------------------------------------------------------------|
| lk kan geen interlokaal/<br>internationaal gesprek<br>beginnen.              | Uw telefoonabonnement omvat geen interlokale/internationale gesprekken.                                | Controleer of u een abonnement hebt voor internationale gesprekken bij uw te-<br>lefoonmaatschappij.                |
| De unit geeft geen belsig-<br>naal wanneer een ge-<br>sprek wordt ontvangen. | Het belsignaal is uitgeschakeld.                                                                       | Druk op de [+] volumetoets wanneer u<br>een gesprek ontvangt of wijzig de instel-<br>ling van het belsignaalvolume. |
| Tijdens een netlijnge-<br>sprek wordt de verbin-<br>ding verbroken.          | Er kan een tijdslimiet voor netlijnge-<br>sprekken zijn opgelegd door uw tele-<br>foonsysteem/service. | Indien nodig kunt u uw dealer vragen om de tijdslimiet te verlengen.                                                |

### Geluidskwaliteit

| Probleem                                                              | Mogelijke oorzaak                                                                  | Oplossing                                                                                                    |
|-----------------------------------------------------------------------|------------------------------------------------------------------------------------|----------------------------------------------------------------------------------------------------|
| De andere partij hoort<br>mij niet praten.                            | De microfoon van de unit is uitgescha-<br>keld.                                    | Druk op $( \mathcal{G} / \mathcal{G} / \mathcal{G} )$ [MUTE/AUTO ANS] om de microfoon weer in te schakelen.                                                                                                    |
|                                                                       | Tijdens handen-vrij telefoneren kun-<br>nen objecten de microfoon versper-<br>ren. | De microfoon tijdens een telefoonge-<br>sprek niet versperren. Plaats uw han-<br>den, evenals objecten zoals mappen,<br>kopjes en koffiepotten, niet voor de mi-<br>crofoon.                                                                                                    |
| Het geluid valt weg; ik<br>hoor mezelf praten door<br>de luidspreker. | U bevindt zich te ver weg van de mi-<br>crofoon.                                   | Probeer dichter bij de microfoon te spre-<br>ken.                                                                                                    |
|                                                                       | De omgeving is niet geschikt voor ge-<br>sprekken via de luidspreker.              | <ul> <li>Gebruik de unit niet binnen een afstand van 2 m (6 ft. 7 in.) van projectoren, airconditioners, ventilatoren of andere apparaten die hoorbare of elektrische ruis produceren.</li> <li>Als u de unit gebruikt in een ruimte met ramen, sluit dan de gordijnen of jaloezieën. Dit voorkomt geluidsecho's.</li> <li>Gebruik het toestel in een rustige omgeving.</li> </ul> |
|                                                                       | De unit werd tijdens het gesprek ver-<br>plaatst.                                  | Verplaats de unit niet tijdens een tele-<br>foongesprek.                                                                                                    |
|                                                                       | De microfoon wordt geblokkeerd<br>door voorwerpen.                                 | De microfoon tijdens een telefoonge-<br>sprek niet versperren. Plaats uw han-<br>den, evenals objecten zoals mappen,<br>kopjes en koffiepotten, niet voor de mi-<br>crofoon.                                                                                                    |
|                                                                       | De andere partij gebruikt een half-du-<br>plex luidspreker.                        | Als de partij waarmee u belt een half-du-<br>plex luidspreker gebruikt, kan het geluid<br>wel eens wegvallen tijdens een gesprek.<br>Voor de best mogelijke prestaties dient<br>de andere partij een full-duplex luidspre-<br>ker te gebruiken.                                                                                                    |

## Contactenlijst

| Probleem                                                                    | Mogelijke oorzaak         | Oplossing                                                                                    |
|-----------------------------------------------------------------------------|---------------------------|----------------------------------------------------------------------------------------------|
| Ik kan geen items toevoe-<br>gen aan de contacten-<br>lijst of ze bewerken. | De contactenlijst is vol. | Verwijder overbodige gegevens. Het maximum aantal contacten in het tele-<br>foonboek is 500. |

# Foutmeldingen

Tijdens gebruik kunnen foutmeldingen worden weergegeven op de unit. In de onderstaande tabel worden deze foutmeldingen vermeld, samen met mogelijke oorzaken en oplossingen.

| Foutmelding                      | Mogelijke oorzaak                                                                                                    | Oplossing                                                                                                    |
|----------------------------------|----------------------------------------------------------------------------------------------------|----------------------------------------------------------------------------------------------------|
| Fout:001<br>Controleer LAN kabel | De LAN-kabel is niet aangesloten.                                                                                                    | Controleer alle aansluitingen.                                                                                                    |
| Fout:002<br>IP adres overlap     | De netwerkinstellingen van de unit zijn onjuist.                                                                                                    | Raadpleeg uw systeemprogrammeur of dealer.                                                                                                    |
| Fout:002<br>IP-adres             |                                                                                                    |                                                                                                    |
| Fout:003<br>Niet geregistreerd   | Registreren op SIP-server mislukt.                                                                                                    | Raadpleeg uw systeemprogrammeur of dealer.                                                                                                    |
| Geheugen Vol                     | Het telefoonboek is vol: er kunnen<br>geen nieuwe items opgeslagen wor-<br>den.                                                                                                    | Verwijder overbodige gegevens uit het telefoonboek en probeer het opnieuw.                                                                                                    |
| Geen informatie                  | Tijdens het zoeken in het telefoon-<br>boek: er zijn geen gegevens opgesla-<br>gen. Zie "Gegevens opslaan in het lo-<br>kale telefoonboek", Blz. 35.<br>Tijdens het bekijken van het log voor<br>inkomende of uitgaande gesprekken:<br>er zijn geen gesprekken geregi-<br>streerd. |                                                                                                    |
| Service nodig                    | Apparaatfout.                                                                                                    | Neem contact op met de dealer/service-<br>provider van uw telefoonsysteem.                                                                                                    |
| Telefoonboekfout                 | Het geheugen raakte vol tijdens een<br>download van het telefoonboek.                                                                                                    | <ul> <li>Verwijder telefoonboekgegevens die<br/>overbodig zijn, of raadpleeg uw sys-<br/>teembeheerder voor meer informatie.</li> <li>Dit bericht verdwijnt als u het telefoon-<br/>boek opent.</li> </ul> |
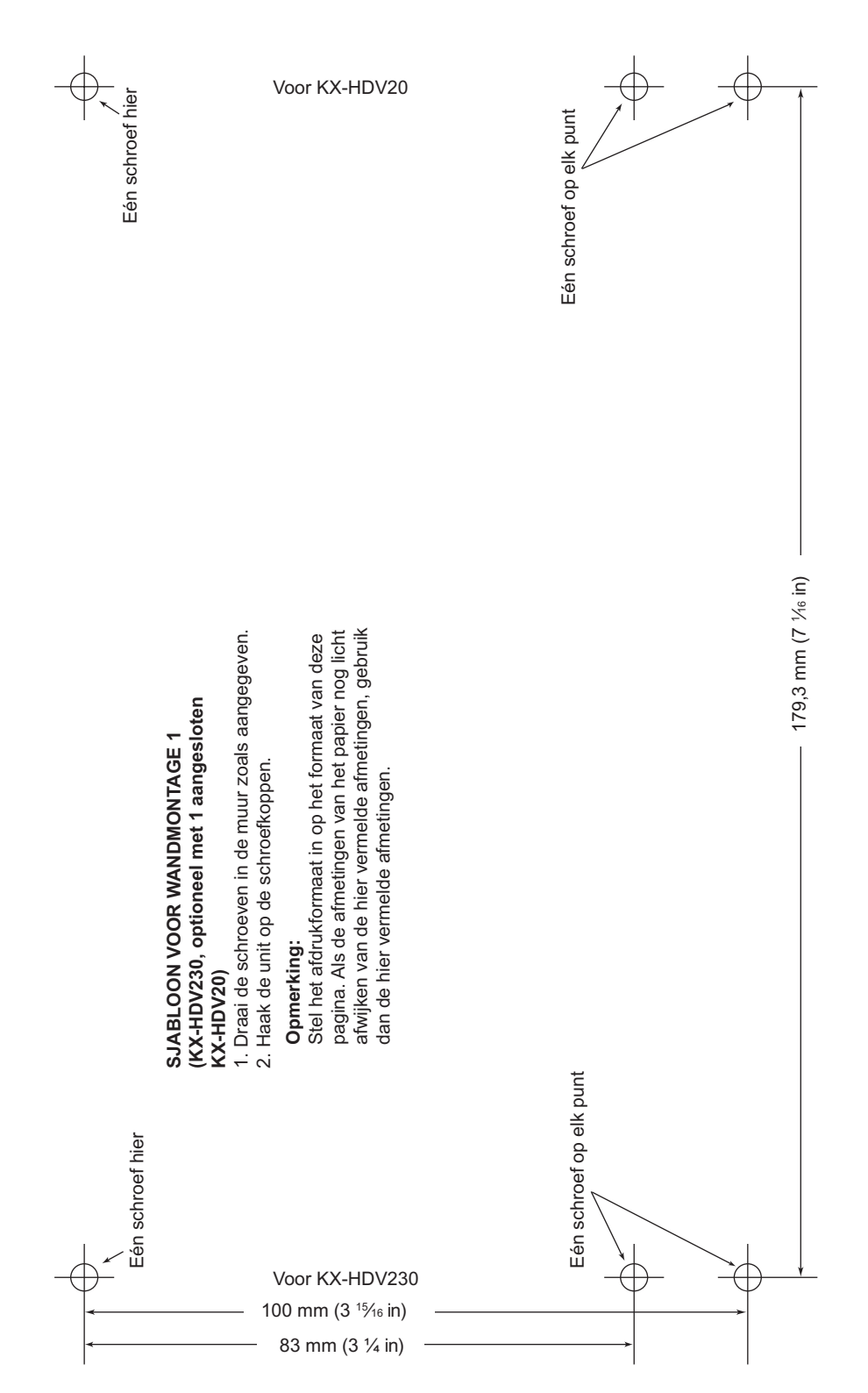

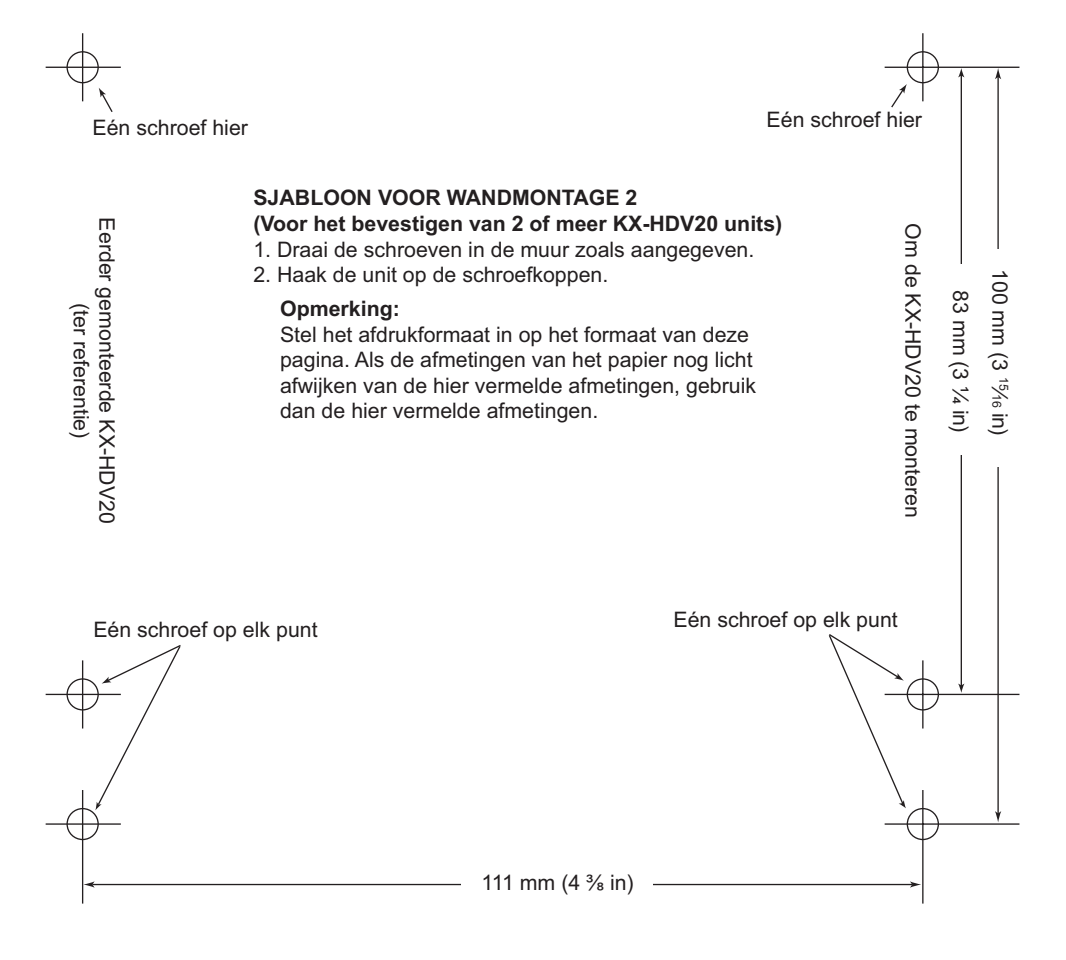

## Panasonic System Networks Co., Ltd.

1-62, 4-chome, Minoshima, Hakata-ku, Fukuoka 812-8531, Japan Website: http://www.panasonic.net/pcc/support/sipphone/

Copyright:

Dit materiaal heeft een copyright van Panasonic System Networks Co., Ltd., en mag alleen voor intern gebruik gekopieerd worden. Alle andere kopieën, geheel of gedeeltelijk, zijn niet toegestaan zonder vooraf een schriftelijke toestemming gekregen te hebben van Panasonic System Networks Co., Ltd.

© Panasonic System Networks Co., Ltd. 2015

PNQX7489ZA DD0715YY0